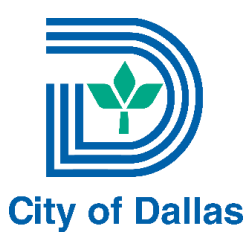

# **GENERAL PROJECT REQUIREMENTS CHECKLIST**

This is a general list of the requirements on any permit submittal. For the requirements on specific types of permits, please visit the <u>Building</u> <u>Inspections webpage</u> to access the list of forms and checklists pertaining to each permit type.

# PRE-SUBMITTAL RESOURCES

Depending on each project, the City of Dallas Development process may involve different steps from beginning to end. Below is a list of resources that will help you in taking the initial steps for a successful permit submittal. Not every project requires to undergo these processes; however, it is recommended to review this information to understand which may apply to your project as they may impact the timelines.

- Know your zoning district. By using the <u>Zoning Map</u>, you can identify the zoning district of your property.
- Know your zoning district regulations and verify whether the zoning district allows the proposed use by consulting the <u>Dallas Development Code</u> or the <u>Planned Development</u> <u>District Regulations</u>
- Request a zoning verification letter submitting a <u>Request for Zoning Verification</u> <u>application</u> [optional]
- Request a zoning consultation via email to <u>biadmin@dallascityhall.com</u> or visit our offices at <u>320 E. Jefferson Blvd. Dallas TX. 75203</u> Room 118, walk-ins welcome on a first-come, first-served basis.
- Request a pre-development meeting submitting a <u>Predevelopment Meeting application</u> to <u>DEVpredevelopmentmeeting@dallascityhall.com</u> [optional, but recommended for commercial and multifamily developments]
- If a zoning change is required, submit your <u>application</u> to the <u>Current Planning Division</u> in the <u>Planning and Urban Design</u> Department.
- If property is in a Conservation District, submit your <u>Conservation District Work Review</u> <u>Application and Checklist</u> to our <u>Conservation District Division</u>. Consult our complete <u>list</u> <u>of Conservation Districts and maps</u>.
- If property is in a Historic District Overlay or has Historic Designation, contact the <u>Office</u> <u>of Historic Preservation</u> to submit an <u>Application for a Certificate of Appropriateness</u>.
- If platting is required, submit your <u>Platting Application</u> to our <u>Subdivision Department</u>. Consult the <u>Platting Guidelines</u> and the <u>Plat Submittal Dates</u>.
- To request the abandonment of right-of-way abutting your property, contact the <u>Real</u> <u>Estate Division</u> of the Public Works Department and consult the <u>Abandonment Guidelines</u>.
- Know if a permit is required by reading Section 301 of the <u>City of Dallas Administrative</u> <u>Procedures for the Construction Codes</u>

## PERMIT SUBMITTAL

The City of Dallas primarily accepts permit submittals via our Electronic Platform <u>Project Dox</u>. You will need to configure your computer and create an account following these <u>instructions</u>.

Consult our <u>How-to Guide for e-Plan Submittals</u> for specific instructions on how start your permit application. For assistance on your submittal, please send your questions to <u>biprojectdox@dallascityhall.com</u>, or call our call center at (214)948-4480. In this section you will find general information on how to submit for your building permit.

- \*\*Coming 2023: pre-application consultations will be available at the Oak Cliff Municipal Center\*\*\*
- For projects undergoing a platting process, or requiring full Civil Engineering Review, submit via <u>Project Dox</u> the required Engineering Paving and Drainage and Water/Wastewater plans. Contact the <u>Engineering Division</u>, and consult the <u>Engineering</u> <u>Release Work Flow Chart</u> to learn when a full engineering submittal is required.
- Complete your <u>Building Permit Application</u>
- Ensure you have all required construction documents and plans, drawn to standard scale and legible. For specific information on plans required, consult the <u>list of forms and checklists</u> according to the type of permit being applied for.
- Know if your plans require a design professional's seal by reading Section 301.4.7.3 of the <u>City of Dallas Administrative Procedures for the Construction Codes</u>, the <u>Texas Board</u> <u>of Architectural Examiners Flow Chart</u>, and the <u>Texas Board of Professional Engineers</u> <u>Flow Chart</u>
- Complete a <u>Certificate of Occupancy application</u> [required for commercial projects only]
- Learn if your project is subject to the <u>Parkland Dedication</u> by reviewing the <u>Parkland</u> <u>Dedication Flowchart</u>, and complete the <u>Parkland Dedication Fee Worksheet</u>
- Submit your permit application, construction documents and plans to your <u>Project Dox</u> account.
- Submit your <u>Fire Alarm</u> and/or <u>Fire Sprinkler</u> plans for review.
- Pay permit and plan review fees according to the type of permit being applied for.

## INSPECTIONS

After a building permit and/or a Certificate of Occupancy have been issued, our field inspectors are required to inspect work in progress for conformity with approved plans and the City codes. In addition, inspectors ensure the City's site management requirements are met.

- Find your Building Inspection District using the <u>BI Districts Map</u>
- Find the work that requires inspection and the corresponding three-digit code using the Inspections Code Directory
- Schedule your required inspection by calling (214)670-5313 or <u>schedule an inspection</u>
   <u>Online</u>. For question on how to schedule inspections, contact your corresponding <u>District</u>
   <u>Inspection Office</u>
  - .....

## OTHER USEFUL RESOURCES

- 2021 Dallas Development Guide
- Landscape Tree Manual
- Dallas Green and Energy Codes
- Online Records

**Project Description:** To ensure project gets routed to the proper department, on the application submittal of the Online Application for a building project please begin the description of work with one of the following phrases which most resembles your permit type: Q-Team Review, Commercial New, Commercial Remodel, Commercial Addition, Residential New, Residential Addition, Residential Addition/Remodel, Residential Remodel.

Single Page Files: All drawing files shall be single page files. No multi-page drawing files will be accepted.

Batch Stamp Location: All drawings must have a clear area for City approved stamp.

**Correct File Orientation:** Drawing and document files need to be uploaded in the correct orientation. (Landscape).

**Uploading Plans:** Before submitting the plans to the City, please review the uploaded plans for correct orientation. If the thumbnail of the plans or documents are not shown, delete the file and try uploading again.

File Naming Standard: Please follow our file naming convention.

**File Name Limits:** Please limit the number of characters in the file name to 20 characters or less, no special characters please, and abbreviations are okay.

Drawing Scale: A scale bar is required on all drawings.

Drawing Layers: Clean and purge all extraneous layers from the drawings.

**Revised Sheets:** All revised sheets that are uploaded must be named the same as the original file to allow for versioning.

**Revisions:** Ensure that all revisions are clouded, include a narrative of what those changes are.

Respond to Plan Review Comments: Plan Review comments can come in two ways:

- Change mark which is a page specific correction.
- Checklist Item general information that could be information-only or require a correction.

Both of these correction items will require a response from the Applicant on how the item was corrected. This is similar to a narrative response but, comes in the electronic form which opens when accepting the task. Please ask if you have any questions.

**Payments:** The task to pay fees will direct the applicant to a payment portal to pay the fees. The applicant must return to their project in PDOX and complete the fee task after they receive confirmation from the payment portal that the fee was accepted as payment.

**Updating Team Members:** A project team member can be removed or added from the system when the City is notified through the team email within the project.

Automatic Sign Outs: The system will time automatically sign you out after 120 minutes of inactivity. Please save and save often!

Internal City of Dallas ProjectDox IT assistance: Biprojectdox@dallas.gov (214)-948-4480

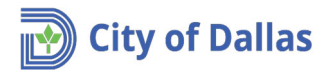

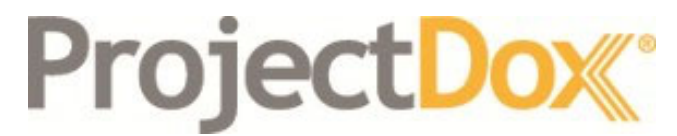

**Electronic Plan Solutions** 

Permit Application Submittal Manage my Project Quick Reference Guide BUILDING INSPECTIONS City of Dallas, TX

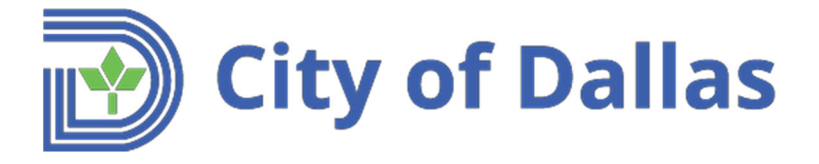

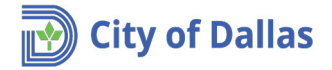

 The first communications received from ProjectDox after submitting an application are two emails titled: *Invitation and Applicant Upload Task Assignment*. The first is just an informational email. The second email asks the applicant to upload the required documents (Plans and any other required document) to start the review process.

| 1st email                                                                           | Applicant Upload Task Assignment 2nd email                                                                                                    |
|-------------------------------------------------------------------------------------|----------------------------------------------------------------------------------------------------|
| Invitation<br>Hello John Doe:<br>You have been invited to the project listed below. | Attention John:<br>You have been assigned a task on Project: <b>1809121001</b><br>Please Login to ProjectDox to begin your task.                                                                                                    |
|                                                                                     | Project: 1809121001                                                                                                    |
| Your Login: john.doe@hotmai.com                                                     | Task: Applicant Upload                                                                                                    |
| Project Name: 1809121001                                                            | Project Access                                                                                                    |
| Project Description                                                                 | Once in ProjectDox, click on Application Upload Task, under the Task List pane, to upload your plans and any additional documents<br>Contact the City of Dallas at (214)-948-4480 or <u>biadmin@dallascityhall.com</u> if you have questions regarding this project.<br>Please do not reply to this email. |

- 2. The <u>Login to ProjectDox</u> link in the *Applicant Upload Task Assignment* email will open the login window for the applicant to log into the system.
- 3. After logging in, two things can occur:
  - a. If popup blocker is active on the browser, the web portal of the project will show up. Notice the project # is on the left pane on the portal and the *Applicant Upload Task* is in the Task List.

| ProjectDox <sup>®</sup>                                  |                    |                           |                                           |                |           |                                                          |            |        |             |                 |             |    |                     |
|----------------------------------------------------------|--------------------|---------------------------|-------------------------------------------|----------------|-----------|----------------------------------------------------------|------------|--------|-------------|-----------------|-------------|----|---------------------|
| 1809121001                                               |                    |                           |                                           |                |           |                                                          |            |        |             |                 |             |    |                     |
| Main Contact:                                            |                    |                           |                                           |                |           |                                                          |            |        |             |                 |             |    |                     |
| Expand current   Collapse                                | New house on block | 2                         |                                           |                |           |                                                          |            |        |             |                 |             |    |                     |
| 1809121001     Poject Number     Decurrent     Decurrent | Task L             | st                        |                                           |                |           |                                                          |            |        |             |                 |             |    |                     |
|                                                          | 🖳 Star<br>🔲 Sho    | Workflow<br>v all tasks f | C Refresh R Save Se<br>for all users      | ettings        |           |                                                          |            |        |             |                 |             | _  |                     |
| Quick Review                                             | OPTION             |                           | TASK                                      | PROJECT        |           | INSTANCE                                                 | GROUP      |        | ASSIGNME    | NT TY           | STATUS      |    | PRIORITY            |
|                                                          |                    |                           | ♡ Contains                                | ♥ Contains     |           | ♥ Contains                                               | V Contains |        | ∇ Contain   | s               | ♥ Contains  |    | ♥ Contains          |
|                                                          |                    | -                         | <ul> <li>Applicant Upload Task</li> </ul> | 1809121001     |           | 1809121001 - Master<br>Permit - 9/13/2018<br>10:41:17 AM | Applicant  |        | FirstInGrou | p               | Pending     |    | 🙏 Medium            |
|                                                          | 1 - 1 of 1         | records                   |                                           |                |           |                                                          |            |        |             |                 |             |    |                     |
|                                                          | Workflow Instances |                           |                                           |                |           |                                                          |            |        |             |                 |             |    |                     |
|                                                          |                    | NAME                      |                                           |                | COORD     | DINATOR GROUP                                            |            | STATE  |             | VERSION         |             | s  | TARTED              |
|                                                          | a <sup>₽</sup> a   | 1809121<br>AM             | 001 - Master Permit - 9/13.               | /2018 10:41:17 | Facilitat | tor                                                      |            | Active |             | Initial Version | (Version 1) | 9, | /13/2018 3:41:18 PM |
|                                                          | 1 - 1 of 1         | records                   |                                           |                |           |                                                          |            |        |             |                 |             |    |                     |
|                                                          |                    |                           |                                           |                |           |                                                          |            |        |             |                 |             |    |                     |

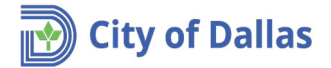

b. If popup blocker is not active on the browser, a message will popup asking if you want to accept the task. Click on No, the project web portal will show up. Notice the project # is on the left pane on the portal and the *Applicant Upload Task* is in the Task List.

| ProjectDox.                                                                                                    |                                |                             |                |            |                                                          |            |        |               |                     |   |                      |
|----------------------------------------------------------------------------------------------------|--------------------------------|-----------------------------|----------------|------------|----------------------------------------------------------|------------|--------|---------------|---------------------|---|----------------------|
| 1809121001                                                                                                    |                                |                             |                |            |                                                          |            |        |               |                     |   |                      |
| Main Contact:                                                                                                    |                                |                             |                |            |                                                          |            |        |               |                     |   |                      |
| Expand current   Collapse   🔽 New hou                                                                                                    | se on block #2                 |                             |                |            |                                                          |            |        |               |                     |   |                      |
| Deventher(1784-0 New)     Decuments     Decuments | Task List                      | C Refresh Refresh Save Sa   | ettings        |            |                                                          |            |        |               |                     |   |                      |
|                                                                                                    | OPTIONS                        | TASK                        | PROJECT        |            | INSTANCE                                                 | GROUP      |        | ASSIGNMENT TY | Y STATUS            |   | PRIORITY a           |
|                                                                                                    |                                | ♡ Contains                  | ♥ Contains     |            | V Contains                                               | ♥ Contains |        | ♥ Contains    | V Contains          |   | Contains             |
|                                                                                                    | 0 5 📫                          | Applicant Upload Task       | 1809121001     |            | 1809121001 - Master<br>Permit - 9/13/2018<br>10:41:17 AM | Applicant  |        | FirstInGroup  | Pending             |   | 🔺 Medium             |
|                                                                                                    | 1 - 1 of 1 records             |                             |                |            |                                                          |            |        |               |                     |   |                      |
|                                                                                                    | Workflow In                    | stances                     |                |            |                                                          |            |        |               |                     |   |                      |
|                                                                                                    | NAME                           |                             |                | COORD      | INATOR GROUP                                             |            | STATE  | VERSI         | ION                 | s | STARTED              |
|                                                                                                    | a <sup>1</sup> a 1809121<br>AM | 001 - Master Permit - 9/13, | /2018 10:41:17 | Facilitate | or                                                       |            | Active | Initial       | Version (Version 1) | 9 | 0/13/2018 3:41:18 PM |
|                                                                                                    | 1 - 1 of 1 records             |                             |                |            |                                                          |            |        |               |                     |   |                      |

4. Required documents. All permits require a set of documents that must be downloaded, fill out and upload it back into the system along with plans. These documents are located in the Submission Requirements folder.

Follow these steps to download the required documents and upload them back into the system.

a. Click on the Submission Requirements folder.

| New house on block #2 |                                                                                        |                       |                       |                                                                           |                                                                                                    |  |  |  |  |  |
|-----------------------|----------------------------------------------------------------------------------------|-----------------------|-----------------------|---------------------------------------------------------------------------|----------------------------------------------------------------------------------------------------|--|--|--|--|--|
| Task List             | Task List  ■, Start Workflow   C Refresh   Save Settings  Show all tasks for all users |                       |                       |                                                                           |                                                                                                    |  |  |  |  |  |
| OPTIONS               | TASK                                                                                   | PROJECT               |                       | INSTANCE                                                                  |                                                                                                    |  |  |  |  |  |
|                       | ♥ Contains                                                                             | Contains              |                       | Contains                                                                  |                                                                                                    |  |  |  |  |  |
|                       | Applicant Upload Task                                                                  | 1809121001            |                       | 1809121001 - Master<br>Permit - 9/13/2018<br>10:41:17 AM                  |                                                                                                    |  |  |  |  |  |
| 1 - 1 of 1 records    |                                                                                        |                       |                       |                                                                           |                                                                                                    |  |  |  |  |  |
| Workflow Ins          | stances                                                                                |                       |                       |                                                                           |                                                                                                    |  |  |  |  |  |
| NAME                  |                                                                                        |                       | COORD                 | INATOR GROUP                                                              |                                                                                                    |  |  |  |  |  |
|                       | 001 - Master Permit - 9/13,                                                            | /2018 10:41:17        | Facilitat             | or                                                                        |                                                                                                    |  |  |  |  |  |
| 1 - 1 of 1 records    |                                                                                        |                       |                       |                                                                           |                                                                                                    |  |  |  |  |  |
|                       | New house on block ≠2  Task List                                                       | New house on block #2 | New house on block #2 | New house on block #2         Task List         □       ← IStart Workflow | New house on block ≠2         Image: Start Workflow       Image: Start Workflow       < |  |  |  |  |  |

## b.For each individual file listed, do the following:

Select the file and click on the download arrow. Make sure the checkbox located left ١. of the file name is selected.

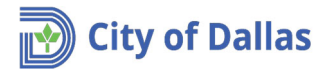

# ProjectDox<sup>®</sup>

### 1809121001

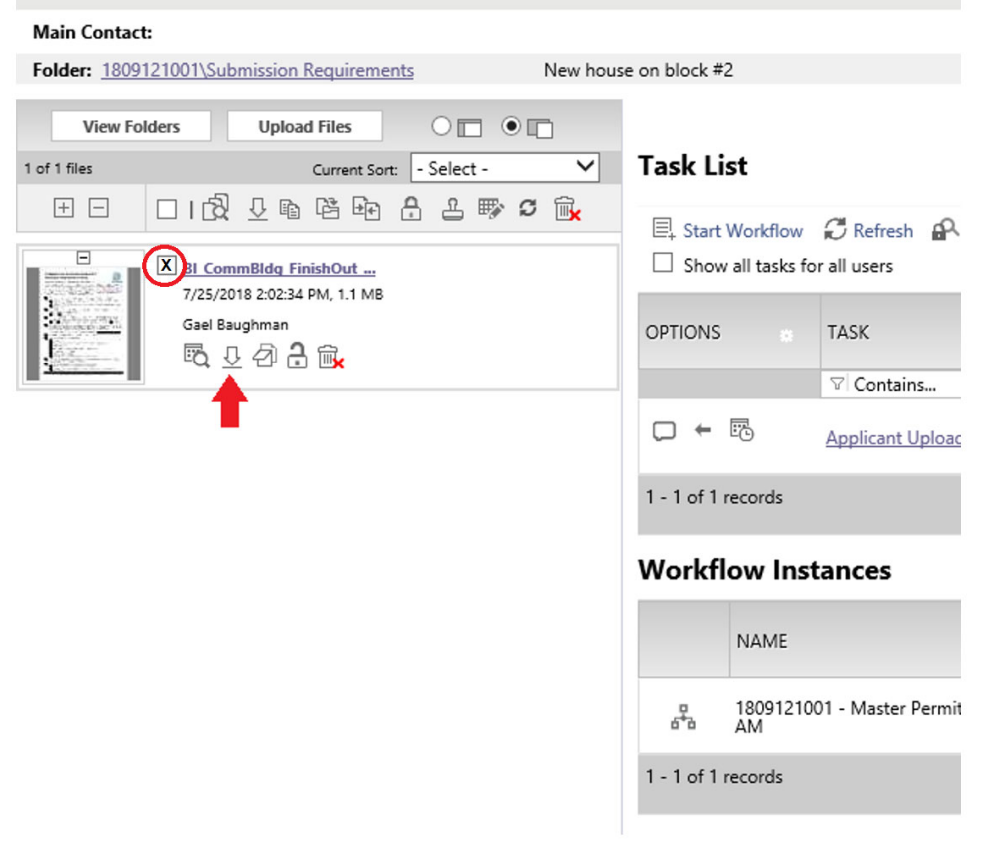

II. Depending on the browser, the download and Save window will pop up.

| ProjectDox.                                                                                                    |                      |                              |                                     |               |           |                                                          |          |
|----------------------------------------------------------------------------------------------------|----------------------|------------------------------|-------------------------------------|---------------|-----------|----------------------------------------------------------|----------|
| 1809121001                                                                                                    |                      |                              |                                     |               |           |                                                          |          |
| Main Contact:                                                                                                    |                      |                              |                                     |               |           |                                                          |          |
| Folder: 1809121001\Submission Requirements New house                                                                                                    | e on block i         | #2                           |                                     |               |           |                                                          |          |
| View Folders         Upload Files         Image: Current Sort         Image: Current Sort         Select -         Image: Current Sort         Image: Current Sort         Image: Curren | Task L               | ist                          |                                     |               |           |                                                          |          |
|                                                                                                    | E Star               | t Workflow<br>w all tasks fo | C Refresh R Save Se<br>or all users | ettings       |           |                                                          |          |
| 7/25/2018 2.02:34 PM, 1.1 MB<br>Gael Baughman<br>당 및 신 계 급 ଲ                                                                                                    | OPTIONS              | 5 0                          | TASK                                | PROJECT       |           | INSTANCE                                                 | GROUP    |
|                                                                                                    |                      |                              | ∇ Contains                          | ∇ Contains    |           | ∇ Contains                                               | V Cont   |
|                                                                                                    | □ ←                  | 5                            | Applicant Upload Task               | 1809121001    |           | 1809121001 - Master<br>Permit - 9/13/2018<br>10:41:17 AM | Applicar |
|                                                                                                    | 1 - 1 of 1           | records                      |                                     |               |           |                                                          |          |
|                                                                                                    | Workf                | low Inst                     | tances                              |               |           |                                                          |          |
|                                                                                                    |                      | NAME                         |                                     |               | COORD     | INATOR GROUP                                             |          |
|                                                                                                    | 4                    | 18091210<br>AM               | 01 - Master Permit - 9/13/          | 2018 10:41:17 | Facilitat | or                                                       |          |
|                                                                                                    | 1 - 1 of 1           | records                      |                                     |               |           |                                                          |          |
| Do you want to open or save Bl_CommBldg_FinishOut_Chklist_11-01-20                                                                                                    | 0 <b>16.pdf</b> (1.0 | 06 MB) from                  | wseprstst01.city.dallastx           | .cod?<br>Op   | ien       | Save   Cancel                                            | ×        |

III. Save the file on your computer or other media (an USB drive for example).

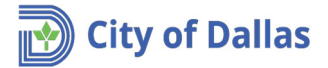

| the function of the second fragments in the second fragment is the second fragment is the s | 09121001                                                                                                    |                                                                                                    |                                                                                                    |                                                                                                    |                                                                                                    |                                                                                                    |                                                       |        |               |
|----------------------------------------------------------------------------------------------------|----------------------------------------------------------------------------------------------------|----------------------------------------------------------------------------------------------------|----------------------------------------------------------------------------------------------------|----------------------------------------------------------------------------------------------------|----------------------------------------------------------------------------------------------------|----------------------------------------------------------------------------------------------------|-------------------------------------------------------|--------|---------------|
| With The House on block 12         With House The The The The The The The House on block 12         Task List         The Constraints Frainful A.         The Constraints Frainful A.         The Constraint Frainful A.         The Constraint Frainful A.         The Constraint Frainful A.         The Constraint Frainful A.         The Constraint Frainful A.         The Constraint Frainful A.         The Constraint Frainful A.         The Constraint Frainful A.         The Constraint Frainful A.         The Constraint Frainful A.         The Constraint Frainful A.                                                                                                    | in Contact:                                                                                                    |                                                                                                    |                                                                                                    |                                                                                                    |                                                                                                    |                                                                                                    |                                                       |        |               |
| We retain       We retain       Task List         Image: Sect Sect Sect Sect Sect Sect Sect Sect                                                                                                    | der: 1809121001\Submission R                                                                                                    | equirements New hous                                                                                                    | se on block #2                                                                                                    |                                                                                                    |                                                                                                    |                                                                                                    |                                                       |        |               |
| Task List         Image: State State St                                                          | View Folders Upload                                                                                                    |                                                                                                    |                                                                                                    |                                                                                                    |                                                                                                    |                                                                                                    |                                                       |        |               |
| Sove All taxes for each of a line of a line of a lin     | fles                                                                                                    | Current Sort: - Select - V                                                                                                    | Task List                                                                                                    |                                                                                                    |                                                                                                    |                                                                                                    |                                                       |        |               |
| Sove At a service BL CommBMsg. Fieldbold (1246t 11-01-2016.pdf (126 MB) from weepstatil Ling Addent.codel                                                                                                    | E DIG 2 %                                                                                                    | 890 A L 110 0 🙀                                                                                                    |                                                                                                    |                                                                                                    |                                                                                                    |                                                                                                    |                                                       |        |               |
| Image: Service Service                                 | B Davis aver                                                                                                    |                                                                                                    | Start Workflow                                                                                                    | Refresh 🛱 Save Se                                                                                                    | ttings                                                                                                    |                                                                                                    |                                                       |        |               |
| Sur Bayman       Diff Diff Coll       Diff Diff Coll       Diff Coll       Diff Coll       Diff Coll       Diff Coll       Diff Coll       Diff Coll       Diff Coll       Diff Coll       Diff Coll       Diff Coll       Diff Coll       Diff Coll       Diff Coll       Diff Coll       Diff Coll       Diff Coll <td< td=""><td>7/25/2018 2:02:34 P</td><td>shOut<br/>9M. 1.1 MB</td><td>Show all tasks i</td><td>or all users</td><td></td><td></td><td></td><td></td><td></td></td<>                                                                                                    | 7/25/2018 2:02:34 P                                                                                                    | shOut<br>9M. 1.1 MB                                                                                                    | Show all tasks i                                                                                                    | or all users                                                                                                    |                                                                                                    |                                                                                                    |                                                       |        |               |
| Image: Source of the BL CommBidg. Fleakboat Chains: The Point of Strate Source of Strate Source of Strate Source of Strate Source of Strate Source Sourc                                 | Gael Baughman                                                                                                    | a.                                                                                                    | OPTIONS .                                                                                                    | TASK                                                                                                    | PROJECT                                                                                                    | INSTANCE                                                                                                    | GROUP                                                 |        | ASSIGNM       |
| Boy ou want to open or save BL CommBidg Field Autor (20dint 11 + 01 - 2016 goff (1.20 MB) from weepstabl Lothy Addisate.cod)       Save Art         B you want to open or save BL CommBidg Field Autor (20dint 11 + 01 - 2016 goff (1.20 MB) from weepstabl Lothy Addisate.cod)       Save Art         B you want to open or save BL CommBidg Field Autor (20dint 11 + 01 - 2016 goff (1.20 MB) from weepstabl Lothy Addisate.cod)       Save Art         B you want to open or save BL CommBidg Field Autor (20dint 11 + 01 - 2016 goff (1.20 MB) from weepstabl Cothy Addisate.cod)       Save Art         Coganize • New folder                                                                                                    |                                                                                                    | Ex.                                                                                                    |                                                                                                    | ♥ Contains                                                                                                    |                                                                                                    | ♥ Contains                                                                                                    | ∇ Contains.                                           |        | ∀ Contair     |
| Init and income         Init and income         Init and incom                                                                                                    |                                                                                                    |                                                                                                    | □ ← 15                                                                                                    | Applicant Upload Task                                                                                                    | 1809121001                                                                                                    | 1809121001 - Ma<br>Permit - 9/13/201                                                                                                    | ister<br>18 Applicant                                 |        | FirstInGro    |
| I - I of I records         Workflow Instances         NAME       COORDINATOR GROUP         Start         I - I of I records    Do you want to open or save BL Commilies, FinishOut, Cidalet, 11-01-2016.pdf (1.65 MB) from weepsteld Lidy.dilatat.cool?          Save As    Save As        Image: New folder    Save As        Image: New folder    Save As        Image: New folder    Save As        Image: New folder       Image: New folder<                                                                                                    |                                                                                                    |                                                                                                    |                                                                                                    |                                                                                                    |                                                                                                    | 10:41:17 AM                                                                                                    |                                                       |        |               |
| Workflow Instances         NAME       COORDINATOR GROUP       STATE         Adve       State       State         I - 1 of 1 records       I - 1 of 1 records                                                                                                    |                                                                                                    |                                                                                                    | 1 - 1 of 1 records                                                                                                    |                                                                                                    |                                                                                                    |                                                                                                    |                                                       |        |               |
| NAME       COORDINATOR GROUP       STATE                                                                                                    |                                                                                                    |                                                                                                    | Workflow Ins                                                                                                    | tances                                                                                                    |                                                                                                    |                                                                                                    |                                                       |        |               |
|                                                                                                    |                                                                                                    |                                                                                                    | NAME                                                                                                    |                                                                                                    | COC                                                                                                    | ORDINATOR GROUP                                                                                                    |                                                       | STATE  |               |
| I - I of I records      I - I of I records      De you want to open or save BL CommBildy FloidNot, Okkin, 11 01-2016 pdf (1.50 MB) from weepstin01.dity.datasts.cod!                                                                                                    |                                                                                                    |                                                                                                    | 18091210                                                                                                    | 001 - Master Permit - 9/13/2                                                                                                    | 2018 10:41:17 Facil                                                                                                    | litator                                                                                                    |                                                       | Active |               |
| I to it needs  Deyou work to open or save BLCommBildg, FinishBut, Clakic, 11-01-2016, pdf (1.26 MB) from wegenetx01Ldty, dallast.cc.od?     Gene 1 Save and open     Save As      Save As      Save As      Ore finite     New folder      Customer Time     Customer Time     Custo       |                                                                                                    |                                                                                                    | - An                                                                                                    |                                                                                                    |                                                                                                    |                                                                                                    |                                                       |        |               |
| De you want te open er save BL CommBHg, Fleide/Out_Childs, 11-01-2016.pdf (1.26 MB) from wseprett/01.city_datasta.cod?  Save As  Save As  Organite New folder  Customer Time Customer Time Customer T  |                                                                                                    |                                                                                                    | 1 - 1 of 1 records                                                                                                    |                                                                                                    |                                                                                                    |                                                                                                    |                                                       |        |               |
| Image: Search Desktop       Image: Search Desktop         Organice • New Folder       Image: Search Desktop         Organice • New Folder       Image: Search Desktop         Open Records Rig       Name         Open Records Rig       Name         Open Records Rig       Name         Open Records Rig       Name         Open Records Rig       Name         Open Records Rig       Name         Open Records Rig       Name         OneDrive       State Essaged         This PC       State Essaged         Desktop       State Ramon-Roume, pdf         Desktop       Javier Ramon-Roume, pdf         Musice       Values Ramon-Roume, pdf         Musice       Values Ramon-Roume, pdf         Musice       Values Ramon-Roume, pdf         Musice       Values Ramon-Roume, pdf         Musice       Values Ramon-Roume, pdf         Musice       Values Ramon-Roume, pdf         Values Report History, pdf       Values Risk Andebe Acrobat D         Values Report History, pdf       Values Risk Andebe Acrobat D         Values Nick Match Nick       Values Risk Andebe Acrobat D         Values Nick Match Nick Match Nick Match Nick Match Nick Match Nick Match Nick Match Nick Match Nick Match Nick Match Nick Match Nick Ma                                                                                                    | Do you want to open or save l                                                                                                    | 81_CommBidg_FinishOut_Chklist_11-C                                                                                                    | 01-2016.pdf (1.06 MB) 1                                                                                                    | from wseprstst01.city.dalla                                                                                                    | stx.cod?<br>Oper                                                                                                    | n Save 🔻                                                                                                    | Save<br>Save as<br>Save and open                      |        | -             |
| Organize         New folder         Image: Customer Time         Date modified         Type         Size           Open Records R         Customer Time         20/02/18 810 AM         File folder         50/02/18 10 AM         File folder           POSSE TABLES         Customer Time         20/02/18 810 AM         File folder         5000 KB           This PC         Col Buines3, Avolve Meeting Minutes         8/2/02/18 800 AM         Adobe Acrobat D         800 KB           Desktop         Col Buines3, Avolve Meeting Minutes         8/2/02/18 800 AM         Adobe Acrobat D         800 KB           Desktop         Desktop         Desktop         20/02/18 500 AM         Adobe Acrobat D         61 KB           Diver Ramon-Cover Letter.pdf         6/18/2018 22/55 PM         Adobe Acrobat D         61 KB           Diver Ramon-Cover Letter.pdf         6/18/2018 22/55 PM         Adobe Acrobat D         61 KB           Minice         Pictures         20/04 PM         Shortcut         11 KB           Minice         Pictures         20/04 PM         Adobe Acrobat D         61 KB           Minice         Pictures         Variang attendes (%-30-2018).pdf         8/3/2018 8415 AM         Adobe Acrobat D         80 KB           Windenses         Winsing attendeses (#-30-2018).pdf                                                                                                    | Do you want to open or save l                                                                                                    | 81_Comm8klg_FinishOut_Chklist_11+C                                                                                                    | 01-2016.pdf (1.06 MB) 1                                                                                                    | from wseprstst01.city.dalla                                                                                                    | stx.cod?<br>Oper                                                                                                    | n <u>Save</u> v                                                                                                    | Save<br>Save as<br>Save and open                      |        | <b> </b><br>× |
| OAS     Name     Date modified     Type     Size       Open Records Propose TABLES     Customer Time     8/10/2018 810 AM     File folder       POSSE TABLES     Customer Time     8/10/2018 810 AM     File folder       This PC     C CollBusines)-Avolve Meeting Mnutes     8/2/2018 908 AM     Adobe Acrobat D     800 KB       Destop     This PC     CollBusines)-Avolve Meeting Mnutes     8/2/2018 908 AM     Adobe Acrobat D     800 KB       Destop     Downloads     T, Committee - Shortcut     11/2/2/2017 371 PM     Shortcut     118 B       Downloads     Javier Ramon-Cover Letter pdf     6/18/2018 320 PM     Adobe Acrobat D     61 KB       Misic     Downloads     Javier Ramon-Cover Letter pdf     6/18/2018 320 PM     Adobe Acrobat D     131 KB       Misic     Misic     Misic     Misic Shared dive     8/31/2018 815 AM     Adobe Acrobat D     116 KB       Misic     Windwise (C)     StarTex Power History.pdf     8/2/2018 11:53 AM     Adobe Acrobat D     80 KB       Windwise (C)     Windwise (C)     Vacian Balance.pdf     8/17/2018 11:55 AM     Adobe Acrobat D     80 KB       Windwise (C)     StarTex Power History.pdf     8/17/2018 11:55 AM     Adobe Acrobat D     80 KB       Windwise (C)     StarTex Power History.pdf     8/17/201                                                                                                    | Do you want to open or save l<br>Save As<br>→                                                                                                    | 81_CommBidg_FinishOut_Chiklist_11+C                                                                                                    | 01-2016.pdf (1.06 MB) (                                                                                                    | from wseprstst01.city.dalla                                                                                                    | stx.cod?<br>Oper                                                                                                    | n Save •                                                                                                    | Save<br>Save as<br>Save and open                      |        | <b>ب</b><br>م |
| Open Records R.     Customer Time     8/10/2018 & 810 AM     File folder       O DoSS TABLES     Customer Time     8/10/2018 & 810 AM     File folder       To Dost     Cost ficket 2533 and file     Cost ficket 2533 and file     Adobe Acrobat D     800 KB       This PC     Cost ficket 2533 and file     Cost ficket 2533 and file     1/2/22/017 1557 FM     Shortcut     1 KB       Dostage     Dostage     File folder     1/2/22/017 13/57 FM     Shortcut     1 KB       Dostage     Dostage     File folder     1/2/22/017 13/57 FM     Shortcut     1 KB       Dostage     Dostage     Shortcut     1 KB     Adobe Acrobat D     2/4 KB       Dostage     Dostage     Shortcut     1 KB     Adobe Acrobat D     1/18 KB       Dostage     Dostage     My EB Shorted drive     1/12/2017 13/57 FM     Shortcut     3 KB       Musics     StarTer Power History.pdf     8/17/2018 815 AM     Adobe Acrobat D     116 KB       Mides     StarTer Power History.pdf     8/17/2018 1155 AM     Adobe Acrobat D     80 KB       Wides     Vaccin Balances.pdf     8/17/2018 1155 AM     Adobe Acrobat D     80 KB       Wides     Vaccin Balances.pdf     8/17/2018 1155 AM     Adobe Acrobat D     80 KB                                                                                                    | Do you want to open or swel                                                                                                    | BLCommBldg_FinishOut_Childist_11-C<br>inis PC → Desktop →<br>er                                                                                                    | 01-2016.pdf (1.06 MB) (                                                                                                    | from wseprstst01.city.daila                                                                                                    | stx.cod?<br>Oper                                                                                                    | n Save V                                                                                                    | Save<br>Save as<br>Save and open                      |        | ×<br>م        |
| POSSE TABLES         WDDrivUbilitiesSetup for web 2.0.02         5/7/2018 8.43 AM         File folder           C DreDrive         C ST Tacket 52533.gdf         11/27/2017 1105         Adobe Acrobat D         800 KB           This PC         C ST Tacket 52533.gdf         11/27/2017 1105         Adobe Acrobat D         242 KB           Debrive         Tr Committee - Shortcut         11/28/2017 357 PM         Shortcut         1 KB           Documents         Javier Ramon-Roume.pdf         6/18/2018 255 PM         Adobe Acrobat D         131 KB           Downloads         My EBS shared drive         12/13/2017 404 PM         Shortcut         3 KB           Music         PM training attendess (8-30-2018).pdf         8/17/2018 8.15 AM         Adobe Acrobat D         11 KB           Struters         Vacion Balances.pdf         8/17/2018 11:55 AM         Adobe Acrobat D         80 KB           Wides         Vacion Balances.pdf         8/17/2018 11:55 AM         Adobe Acrobat D         80 KB           Vacion Balances.pdf         8/17/2018 11:55 AM         Adobe Acrobat D         80 KB           Vacion Balances.pdf         8/17/2018 11:55 AM         Adobe Acrobat D         80 KB                                                                                                    | Do you want to open or swel                                                                                                    | BLCommBidg_FinishOut_CMdist_11-C<br>nis PC > Desktop ><br>er<br>Name                                                                                                    | 01-2016.pdf (1.06 MB) 1                                                                                                    | from wseprstst01.city.daila                                                                                                    | stx.cod?<br>Oper                                                                                                    | n Save ・                                                                                                    | Save<br>Save as<br>Save and open                      |        | ×<br>م<br>9   |
| • OneDrive           • CIS Ticket 625533.god           11/27/2017 11:05         Adobe Acrobat D         800 K8         2/2/8             • This PC           • Collguines: Avolve Meeting Minutes         8/2/2018 9/08 AM. Adobe Acrobat D         2/2/8           • Romitee: Shortcut           11/22/2017 3:57 M.         Adobe Acrobat D         2/2/8             • Dexitop           • Information: Shortcut           11/22/2017 3:57 M.         Adobe Acrobat D           • Romitee: Shortcut             • Downloads           • Music           • Music           • Shortcut           • Shortcut             • Music           • Music           • Music           • Shortcut           • Shortcut           • Shortcut             • Music           • Music           • Music           • Shortcut           • Shortcut           • Shortcut           • Shortcut           • Shortcut           • Shortcut           • Shortcut           • Shortcut           • Shortcut           • Shortcut           • Shortcut           • Shortcut           • Shortcut           • Shortcut           • Short                                                                                                    | Do you want to open or swel                                                                                                    | BI CommBHdg_FinishiOut_Childist_11.4<br>his PC > Desktop ><br>er<br>Name<br>Customer Time                                                                                                    | 01-2016.pdf (1.06 MB)                                                                                                    | from wseprstst01.city.dalla                                                                                                    | Stecod?<br>Open                                                                                                    | n Save V                                                                                                    | Save<br>Save as<br>Save and open                      |        | ×<br>۶        |
| CoDRuinnest-Avolve Meeting Minutes 8/2/0318.908.MM Adobe Acrobat D 242.KB     CodRuinnest-Avolve Meeting Minutes 8/2/2018.908.MM Adobe Acrobat D 61 KB     Desktop     Desktop     Desktop     Downloads     Javier Ramon-Cover Letter, pd     Alobe Acrobat D 61 KB     Downloads     Music     Downloads     Music     Pictures     Vection Balances, pd     8/17/2018 11:55 AM Adobe Acrobat D 116 KB     Vection Balances, pd     8/17/2018 11:55 AM Adobe Acrobat D 116 KB     Vection Balances, pd     Vection Balances, pd                                  | Do you want to open or save<br>Save As<br>- → · ↑ • • Th<br>Organize • New fold<br>• OAS<br>• Open Records R.<br>• POSSE TABLES                                                                                                    | BL CommBildg_FinishOut_Childst_11+4<br>inis PC > Desktop ><br>er<br>Name<br>WDDrivet/Time<br>WDDrivet/Time                                                                                                    | or, web 2.0.0.25                                                                                                    | from wseprstst01.chy.dalla                                                                                                    | Stecod?<br>Open<br>Type<br>File folder<br>File folder                                                                                                    | n Save V                                                                                                    | Save as<br>Save as<br>Save and open                   | #== •  | х<br>Р<br>С   |
| ■ This PC         IT_Committee - Shortcut         11/28/2017 3:57 PM         Shortcut         1 KB           ■ Desktop         ■ Javier Ramon-Cover Lettex.pdf         6/18/2018 2:55 PM         Adobe Acrobat D         6/18/2018 2:55 PM           ■ Downloads         ■ My EBS shared drive         12/13/2018 3:20 PM         Adobe Acrobat D         131 KB           ■ Downloads         ■ My EBS shared drive         12/13/2018 3:20 PM         Adobe Acrobat D         131 KB           ■ Music         ■ My EBS shared drive         12/13/2018 3:20 PM         Adobe Acrobat D         141 KB           ■ Videos         ■ Videos (C)         ■ Videos (C)         ■ Videos (C)         ■ Videos (C)         ■ Videos (C)         ■ Videos (C)         ■ Count C         ■ Count C         ■ Count                                                                                                    | Do you want to open or save<br>Save As<br>                                                                                                    | BL CommBildg_FinishiOut_Childlet_11 4                                                                                                    | 01-2016.pdf (1.06 MB)                                                                                                    | from wseprstst01.cHy.dalla<br>Date modified<br>8/10/2018 &10 AM<br>5/7/2018 &43 AM                                                                                                    | sts.cod?<br>Oper<br>Type<br>File folder<br>File folder<br>Adobe Acrobat                                                                                                    | n Save V                                                                                                    | Save as<br>Save as<br>Save and open                   |        | х<br>Р<br>О   |
| Decktop         Z Javier Ramon-Roume, diff         6/18/2018 22:55 ML         Adobe Acrobat D         61 KB           Documents         Z Javier Ramon-Roume, diff         6/18/2018 22:55 ML         Adobe Acrobat D         61 KB           Documents         Z Javier Ramon-Roume, diff         6/18/2018 22:55 ML         Adobe Acrobat D         61 KB           Documents         My EBS shared drive         12/13/2017 404 PM         Shortcut         3 KB           Documents         Z Mit chaining attendess (8:30-2018), pdf         8/17/2018 815 AM         Adobe Acrobat D         11 KKB           Dictures         Status Power History, pdf         8/17/2018 815 AM         Adobe Acrobat D         41 KB           Wideos         Status Power History, pdf         8/17/2018 11:55 AM         Adobe Acrobat D         80 KB           Wideos (C)         USB DISK (D)         Status Power History, pdf         8/17/2018 11:55 AM         Adobe Acrobat D         80 KB           USB DISK (D)         Status Power History, pdf         8/17/2018 11:55 AM         Adobe Acrobat D         80 KB                                                                                                    | Do you want to open or save<br>Save As<br>New fold<br>Open Records R.<br>                                                                                                    | BI CommBildg_FinishiOut_Childist_11.4                                                                                                    | 01-2016.pdf (1.06 MB)<br>or_web_2.0.0.26<br>Aeeting Minutes                                                                                                    | frem wseprstst01.cfty.dalla<br>Date modified<br>8/10/2018 &10 AM<br>5/7/2018 &43 AM<br>11/27/2017 11:05                                                                                                    | Stecod?<br>Oper<br>Type<br>File folder<br>File folder<br>Adobe Acrobat                                                                                                    | n Save •                                                                                                    | Save as<br>Save as<br>Save and open<br>Search Desktop |        | х<br>Р<br>О   |
| Bockurents     Alver Kamon-Kamon-Kamon Pari     Downloads     Downloads     Downloads     Music     Nutring standards: (8-30-2018).pdf     Vizion 8 Jance daine     Vizion 8 Jance daine     Vi      | De you wint to open or save<br>Save As<br>→                                                                                                    | BI CommBidg_FieldbOut_Childist_11+C<br>his PC > Desktop ><br>er<br>Name<br>Customer Time<br>WDDriveUtilitiesSetup_fr<br>% CCD Ficket 02533.adf<br>% CoDB/Busics-Navoke A<br>IT_Committee - Shortcu                                                                                                    | or_web_2.0.0.26                                                                                                    | frem wseprstst01.city.dalla<br>Date modified<br>8/10/2018 &10 AM<br>5/7/2018 &43 AM<br>11/27/2017 11:05<br>8/2/2019 9:04 AM<br>11/27/2017 3:57 PM                                                                                                    | Type<br>File folder<br>File folder<br>Adobe Acrobat<br>Shortcut                                                                                                    | n Sove •                                                                                                    | Save as<br>Save as<br>Save and open<br>Search Desktop | B== •  | ×<br>م<br>3   |
| Downloads     Music     Morenteds     Morenteds     Music     Music          | Do you want to open or save<br>Save As                                                                                                    | BL CommBildg_FinishOut_Childret_11 4                                                                                                    | or_web_2.0.0.26<br>Aceting Minutes<br>tt<br>ter.pdf                                                                                                    | frem wsepstst01.ctly.dalla<br>Date modified<br>8/10/2018 & 10 AM<br>5/7/2018 & 43 AM<br>11/27/2017 1165<br>8/2/2018 9:08 AM<br>6/18/2018 9:05 AM<br>6/18/2018 2:05 PM                                                                                                    | Type<br>File folder<br>File folder<br>Adobe Acrobat<br>Adobe Acrobat                                                                                                    | n Save •                                                                                                    | Save as<br>Save as<br>Save and open<br>Search Desktop |        | ×<br>م<br>3   |
| Music         StarTex Power History.pdf         8/24/2018 11:03 AM         Adobe Acrobat D         41 K8           Pictures         Vacation Balances.pdf         8/17/2018 11:55 AM         Adobe Acrobat D         80 K8           Windows         StarTex Power History.pdf         8/24/2018 11:55 AM         Adobe Acrobat D         80 K8           Windows         USB DISK (D:)         Image: StarTex Power History.pdf         8/17/2018 11:55 AM         Adobe Acrobat D         80 K8                                                                                                    | De you want to open or save<br>Save As<br>→ → ↓ ↑ → T<br>hysanize → New fold<br>OAS ^<br>Open Records R.<br>POSE TABLES<br>G OneDrive<br>→ This PC<br>→ Detatop<br>B Decuments                                                                                                    | BL CommBildg_FinishOut_Childlet, 11 4<br>inis PC > Desktop ><br>er<br>Customer Time<br>WDDriveUtilitieSetup for<br>Customer Castagard<br>Customer Castagard<br>Collguainess)-Arvore A<br>III, Committee - Shortcu<br>Javier Ramon-Rumcgol<br>Mur (BE Avord Ania)<br>Mur (BE Avord Ania)                                                                                                    | 91-2016.pdf (1.06 MB)<br>or_web_2.0.0.26<br>Aceting Minutes<br>t<br>t<br>ter.pdf<br>ff                                                                                                    | Tern wsepstst01.ctly.dala<br>Date modified<br>&/10/2018 &10 AM<br>5/7/2018 &43 AM<br>11/22/2017 1405<br>&//22018 9:08 AM<br>11/22/2017 3:07 PM<br>6/18/2018 2:55 PM<br>6/18/2018 2:55 PM                                                                                             | Type<br>File folder<br>File folder<br>Adobe Acrobat<br>Shortcut<br>Adobe Acrobat                                                                                               | n Save v<br>V O<br>Size<br>D 800 Ki<br>D 242 Ki<br>D 242 Ki<br>1 Ki<br>D 131 Ki<br>2 131 Ki                                                                                                    | Sive as<br>Save as<br>Save and open<br>Search Desktop |        | ×<br>۹        |
| Image: Second Second                         | Do you wint to open or save<br>save As<br>                                                                                                    | BL CommBildg_FinishiOut_Childlist_11.4<br>ais PC >> Desktop >><br>er<br>Name<br>Customer Time<br>Customer Time<br>Customer                                                                                  | 91-2016.pdf (1.26 MB)<br>or_web_2.0.0.26<br>Alecting Minutes<br>rt<br>rt<br>rt<br>rt<br>s-30-2018).pdf                                                                                                    | Term wseprstst01.cfty.dala<br>Date modified<br>8/10/2018 &10 AM<br>5/7/2018 &43 AM<br>11/272017 11/27007 11/27007 11/27007<br>11/27007 11/2017 3.57 PM<br>6/18/2018 3.20 PM<br>12/13/2017 -60 PM<br>6/18/2018 3.20 PM<br>12/13/2017 -60 PM                                           | Stacodi<br>Open<br>Type<br>File folder<br>File folder<br>Adobe Acrobat<br>Shortcut<br>Adobe Acrobat<br>Shortcut<br>Adobe Acrobat<br>Shortcut                                   | n Store V<br>Store V<br>D 800 Ki<br>D 242 Ki<br>D 61 Ki<br>D 111 Ki<br>D 111 Ki                                                                                                    | Sive as<br>Sive as<br>Search Desktop                  |        | ×<br>۶<br>۲   |
| Windows (C)     USB DBK (D)     D     D          | Dayou want to open or savel                                                                                                    | BL CommBildg_FinishOut_Childhit_114                                                                                                    | 91-2016.pdf (1.26 MB)<br>or_web_20.0.26<br>Adeting Minutes<br>tr<br>t<br>ter.pdf<br>ff<br>S-30-2018.pdf<br>df                                                                                                    | frem wsepstst01.dty.dala<br>Date modified<br>8/10/2018 &10 AM<br>11/27/2018 &10 AM<br>11/27/2018 9:08 AM<br>11/27/2017 11:05<br>8/2/2018 9:08 AM<br>6/18/2018 9:05 AM<br>12/13/2017 4:04 PM<br>8/31/2017 4:04 PM<br>8/31/2018 &15 AM                                                 | stacod?<br>Open<br>Type<br>File folder<br>Adobe Acrobat<br>Adobe Acrobat<br>Shortcut<br>Adobe Acrobat<br>Shortcut<br>Adobe Acrobat                                             | n Save<br>                                                                                                    | Sive as<br>Seve and open<br>Search Desktop            | 833 •  | x<br>م<br>9   |
| Windows (C)     USB DISK (D)     is (N)servin0.7e *                                                                                                    | Doyou wint to open or save<br>Save As<br>- → · · · · · · · · · · T<br>Dryanice · · New Fold<br>- OAS · · · · · · · · · · · · · · · · · · ·                                                                                                    | BL CommBildg_FinishOut_Childin; 11 4<br>inis PC > Desitop ><br>er<br>Customer Time<br>Customer Time<br>Customer Time<br>Customer Time<br>Customer Customer Time<br>Customer Customer Customer Customer<br>Customer Schwarz Shared Anive<br>Shared Anive<br>PM training attendees (i<br>Shared Anive Shared Anive<br>PM training attendees (i<br>Shared Anive Shared Anive<br>PM training attendees (i<br>Shared Anive Shared Anive<br>PM training attendees (i<br>Shared Anive Shared Anive<br>Shared Anive Shared Anive Shared Anive<br>Shared Anive Shared Anive Shared Ani                                                                                                    | 91-2016-pdf (1.26 MB)<br>or_web_22.0.0.25<br>r_web_22.0.0.25<br>r_web_22.0.025<br>r_web_22.0.025<br>r_web_22.0.025<br>r_web_22.0.25<br>r_web_22.0.25<br>r_we | Tern weepstst01.cfty.dala<br>Date modified<br>8/10/2018 & 10 AM<br>5/7/2018 & 90 AM<br>5/7/2018 9:08 AM<br>6/18/2018 9:08 AM<br>6/18/2018 9:05 AM<br>6/18/2018 9:05 AM<br>8/2/2018 9:05 AM<br>8/2/2018 9:15 AM<br>8/2/2018 11:55 AM                                                  | Type<br>Type<br>File folder<br>File folder<br>Adobe Acrobat<br>Adobe Acrobat<br>Adobe Acrobat<br>Adobe Acrobat<br>Adobe Acrobat                                                | n Save<br>Save<br>Save | Sive as<br>Save as<br>Search Desktop                  |        | ×<br>م<br>9   |
| USB DISK (0-)<br>= ois (N/Section Ze <sup>™</sup>                                                                                                    | De you want to open or savel                                                                                                    | BL CommBildg_Fieldbildur_Childlint_11 4<br>inis PC > Desktop ><br>er<br>Customer Time<br>UDDriveUtilitiesStup_for<br>Customer Cess33.pdf<br>CollBusiness)-Avoire A<br>Gr Cist Ciste Cess33.pdf<br>CollBusiness)-Avoire A<br>Gr Cist Ciste Cess33.pdf<br>CollBusiness)-Avoire A<br>Gr Committee - Shortcu<br>Javier Ramon-Romregol<br>My EBS shared drive<br>StarTex Power History.pr<br>StarTex Power History.pr<br>Vacation Balances.pdf                                                                                                    | 91-2016,pdf (1.26 MB)<br>or_web_2.2.0.26<br>Aeeting Minutes<br>t<br>t<br>tr.t<br>er.pdf<br>ff<br>g<br>-2.018),pdf<br>df                                                                                                    | frem wseprstst01.cfty.dala<br>Date modified<br>8/10/2018 &10 AM<br>5/17/2018 &10 AM<br>5/17/2018 &10 AM<br>5/17/2018 &10 AM<br>5/17/2018 &10 AM<br>6/18/2018 &25 PM<br>6/18/2018 &25 PM<br>6/18/2018 &25 PM<br>8/12/13/2018 &15 AM<br>8/17/2018 &11:55 AM                            | Type<br>File folder<br>File folder<br>Adobe Acrobat<br>Adobe Acrobat<br>Adobe Acrobat<br>Adobe Acrobat                                                                         | n         Store           V         Ø           Stre         Stre           D         800 Ki           D         480 Ki           D         11Ki           D         11Ki           D         11Ki           D         41 Ki           D         116 Ki                                                                                                    | Sive as<br>Save as<br>Save and open<br>Search Desktop |        | ×<br>۹        |
| → aik (\fschv10\/7c <sup>+</sup> )                                                                                                    | Do you want to open or savel<br>Save As<br>Save As<br>→ → ↑ ↑ → Th<br>Organize → New fold<br>→ 0.0.5 A<br>→ 0.0.6 New<br>→ 0.0.6 New<br>→                                                                                               | BL CommBildg_FinishOut_Childret_114                                                                                                    | 91-2016.pdf (1.26 MB)<br>or_web_2.0.0.26<br>Ateting Minutes<br>tt<br>tter.pdf<br>if<br>8-30-2018).pdf<br>df                                                                                                    | frem wsepstst01.dty.dalla<br>Date modified<br>8/10/2018 810 AM<br>11/27/2018 843 AM<br>11/27/2017 11:05<br>8/2/2018 2:05 PM<br>12/13/2017 4:04 PM<br>8/31/2017 8:05 AM<br>8/31/2018 8:15 AM<br>8/17/2018 11:55 AM                                                                    | stucod?<br>Open<br>Type<br>File folder<br>File folder<br>Adobe Acrobat<br>Adobe Acrobat<br>Shortcut<br>Adobe Acrobat<br>Shortcut<br>Adobe Acrobat<br>Shortcut<br>Adobe Acrobat | n Save<br>Size<br>D., 200 Ki<br>D., 242 Ki<br>D., 31Ki<br>D., 31Ki<br>D., 31Ki<br>D., 31Ki<br>D., 41Ki<br>D., 40 Ki<br>D., 40 Ki<br>D., 4                                                                                                    | Sive as<br>Sive as<br>Search Desktop                  | Bii •  | ×<br>۹<br>۲   |
| ET DE Commentation de la contraction de la contraction de la contr | Do you wint to open or save<br>Save As<br>- → → ↑ ↑ → To<br>Dryanice → New Fold<br>- OAS →<br>- Open Records R<br>- Open Records R<br>- Open Coursents<br>- OneDrive<br>- Desktop<br>- Desktop<br>- Deskto | BL CommBildg_FinishOut_Childret_11 4                                                                                                    | 91-2016.pdf (1.26 MB)<br>or_veb_22.0.0.26<br>Attice.pdf<br>ff<br>8-30-2018).pdf<br>df                                                                                                    | fem weepstst01.city.dala<br>Date modified<br>8/10/2018 &10 AM<br>5/7/2018 &43 AM<br>5/7/2018 9:08 AM<br>6/18/2018 9:05 AM<br>6/18/2018 9:05 AM<br>8/24/2018 9:103 AM<br>8/24/2018 11:03 AM<br>8/17/2018 11:05 AM                                                                     | stucod?<br>Open<br>Type<br>File folder<br>File folder<br>File folder<br>Adobe Acrobat<br>Adobe Acrobat<br>Adobe Acrobat                                                        | n Save<br>Save<br>Size<br>Size | Sive as<br>Save as<br>Save and open<br>Search Desktop | ## •   | х<br>р<br>0   |
| File name: bi_commbidg_rinisnOut_Chklist_11-01-2016.pdf                                                                                                    | Do you wint to open or savel                                                                                                    | BL CommBildg_FinishOut_Childret, 11 4<br>inis PC > Desiktop ><br>er<br>Customer Time<br>WDDriveUtilitiesSetup_fr<br>Customer Scassager<br>Customer Scassager<br>Customer Scassager<br>Customer Scassager<br>Customer Scassager<br>Customer Scassager<br>Customer Scassager<br>Scassager<br>Scassag | 91-2016.pdf (1.26 MB)<br>or_web_20.0.26<br>Aesting Minutes<br>A<br>Aesting Minutes<br>A<br>B-30-2018).pdf<br>df                                                                                                    | Tem weepstst01.cfty.dala<br>Date modified<br>8/10/2018 8:10 AM<br>5/1/2018 8:43 AM<br>11/28/2018 9:08 AM<br>11/28/2018 9:08 AM<br>11/28/2018 9:08 AM<br>11/28/2018 9:08 AM<br>6/18/2018 2:55 PM<br>6/18/2018 2:55 PM<br>8/31/2018 8:15 AM<br>8/31/2018 8:15 AM<br>8/31/2018 11:55 AM | Stecool?<br>Type<br>File folder<br>File folder<br>File folder<br>Adobe Acrobat<br>Adobe Acrobat<br>Adobe Acrobat                                                               | n Sive ↓<br>Size<br>D 800 ki<br>D 22 ki<br>D 61 ki<br>D 115 ki<br>D 116 ki<br>D 116 ki<br>D 80 ki                                                                                                    | Sive as<br>Save as<br>Search Desktop                  | #= ▼   | ×<br>۹        |
| Save as type: Adobe Acrobat Document (*.pdf)                                                                                                    | Bayeou want to open or savel<br>Save As<br>→ → ↑ ↑ → T<br>Drganice → New fold<br>→ 0AS  → 0<br>→ 005 TABLES<br>→ 006 Prive<br>→ 006 Records R<br>→ 005 TABLES<br>→ 006 Records R<br>→ 005 TABLES<br>→ 006 Records R<br>→ 006 Records R<br>→ 006                                                                                                    | BL CommBildg, FinishOut, Chikin, 11 4<br>inis PC > Desitop ><br>er<br>Nume<br>WDDrivet/DiristStup, fr<br>WDDrivet/DiristStup, fr<br>CIS Ticket 025333.pdf<br>TCOmTubet Shortcu<br>T, Savier Ramon-Covert<br>Javier Ramon-Covert Hatory, p<br>StarTe Power Hatory, p<br>StarTe Power StarTe Power Hatory, p<br>StarTe Power Hatory, p<br>StarTe Power Hatory, p<br>StarTe Power Hatory, p<br>StarTe Power StarTe Power StarTe Power StarTe Power StarTe Power StarTe Power StarTe Power StarTe Power StarTe Power StarTe Power StarTe                                                                                                    | 91-2016,pdf (1.26 MB)<br>or_web_20.0.26<br>Ateting Minutes<br>tr<br>ff<br>B-30-2018),pdf<br>df<br>-01-2016,pdf                                                                                                    | frem wsepstst01.dty.dalla<br>Date modified<br>8/10/2018 &10 AM<br>5/7/2018 &10 AM<br>11/27/2018 &10 AM<br>11/27/2018 &10 AM<br>6/18/2017 11:05<br>8/2/2018 &205 AM<br>12/13/2017 4:04 PM<br>8/31/2017 4:04 PM<br>8/31/2018 &15 AM<br>8/17/2018 11:55 AM                              | stucod?<br>Open<br>Type<br>File folder<br>File folder<br>Adobe Acrobat<br>Adobe Acrobat<br>Shortcut<br>Adobe Acrobat<br>Adobe Acrobat<br>Adobe Acrobat<br>Adobe Acrobat        | n Save<br>Store<br>D 800 Ki<br>D 41 Ki<br>D 41 Ki                                                                                                    | Sive as<br>Sive as<br>Search Desktop                  |        | ×             |

- IV. Depending on the software that is installed on the computer, you can either: edit the file and save it back into the computer or media, or, print it/fill out/scan and save it back into the computer or media.
- V. Once the file is filled out and saved back on the computer or media, the document must be uploaded back into the system inside the **Documents** folder.
- VI. If the editing process took time, it's most likely that the system logged you out from the session.

If you need to log in, continue to next step; (1), otherwise continue to step 5.

|                                                                                                    | Manage My Existing Projects                                                                                                    |
|----------------------------------------------------------------------------------------------------|----------------------------------------------------------------------------------------------------|
| After logging back in, click on                                                                                                    |                                                                                                    |
| September 14, 2018<br>The City of Dailas                                                                                                    |                                                                                                    |
| Start New Application Request                                                                                                    | ? Status of Existing Projects                                                                                                    |
| To that see Application, Howas solution and this Abl Space hosts to dray down for Mohal Diagonal Types'<br>Building Trained Applications — Are commonly appendix<br>Hanne Paralitation (Section 2014), Section 2014 (Section 2014), Section 2014 (Section 2014), Section 2014<br>Free Section 2014 (Section 2014), Free Section 2014 (Section 2014), Section 2014 (Section 2014), Section 2014<br>Host Section 2014 (Section 2014), Section 2014 (Section 2014), Section 2014<br>Host Section 2014 (Section 2014), Section 2014 (Section 2014), Section 2014<br>Host Section 2014 (Section 2014), Section 2014 (Section 2014), Section 2014<br>Host Section 2014 (Section 2014), Section 2014 (Section 2014), Section 2014<br>Host Section 2014 (Section 2014), Section 2014 (Section 2014), Section 2014<br>Host Section 2014 (Section 2014), Section 2014 (Section 2014), Section 2014<br>Host Section 2014 (Section 2014), Section 2014 (Section 2014), Section 2014<br>Host Section 2014 (Section 2014), Section 2014 (Section 2014), Section 2014<br>Host Section 2014 (Section 2014), Section 2014 (Section 2014), Section 2014<br>Host Section 2014 (Section 2014), Section 2014 (Section 2014), Section 2014<br>Host Section 2014 (Section 2014), Section 2014 (Section 2014), Section 2014<br>Host Section 2014 (Section 2014), Section 2014<br>Host Section 2014 (Section 2014), Section 2014<br>Host Section 2014 (Section 2014), Section 2014<br>Host Section 2014 (Section 2014), Section 2014<br>Host Section 2014 (Section 2014), Section 2014<br>Host Section 2014 (Section 2014), Section 2014<br>Host Section 2014<br>Host Section 2014 (Section 2014), Section 2014<br>Host Section 2014<br>Host Section 2014 | One as exploration mapped has been selected from an effect to assess prior project profess to kin, and valued sequent first in a discussion by<br>chicking the barne balan. All your projects can be managed from the boarders. One you click for balance, you click to the angeoid as a<br>barnet that draws you separation the regularization. |
| Request Type: ' Aldentum Apticolom 🔍 ?<br>Request Name: '                                                                                                    |                                                                                                    |
| Start My Application Request                                                                                                    | Managa My Existing Projects                                                                                                    |

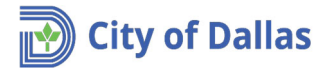

2) Click on the **Projects** tab. (If the background color of the tab is white, this means it is selected)

| ojectDox                                         |                                                                                                    |  |
|--------------------------------------------------|----------------------------------------------------------------------------------------------------|--|
| Tasks (PF) Projects                              |                                                                                                    |  |
|                                                  | D Cours Contribution                                                                                                    |  |
| Recent Projects 📿 Refresh                        | HA save settings                                                                                                    |  |
| Recent Projects 💭 Refresh                        | OPTIONS                                                                                                    |  |
| Recent Projects 📿 Refresh PROJECT V Contains     | OPTIONS                                                                                                    |  |
| PROJECT     PROJECT       PROJECT     1809121001 | OPTIONS      End      End |  |

 If you find your project, go to next step (4), otherwise click on All Projects and, under PROJECT, enter the project number and press Enter.

ProjectPort

| ojectoon                                        |                                              |                       |               |                  | Home Q, All Tasks All Reports Pr               |
|-------------------------------------------------|----------------------------------------------|-----------------------|---------------|------------------|------------------------------------------------|
| Tasks (PD) Projects<br>All Projects C Refeels d | R. Save Settings - <b>S</b> R Reset Settings |                       |               |                  | Recent Projects All Projects Archived Projects |
| PROSCT                                          | OPTIONS                                      | DESCRIPTION           | OWNER         | STATUS           | DREATE DATE                                    |
| 1516031 17                                      |                                              | V Contains.           | V Contains    | √ Contains       | 17 On                                          |
| 1899121001                                      | 風公司                                          | New house on block #2 | Dallas effans | Applicant Upload | 9/18/2018 10:41:17 AM                          |
| 1 - 1 of 1 seconds                              |                                              |                       |               |                  | proc 1 mart                                    |

4) Click on your project number.

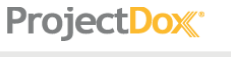

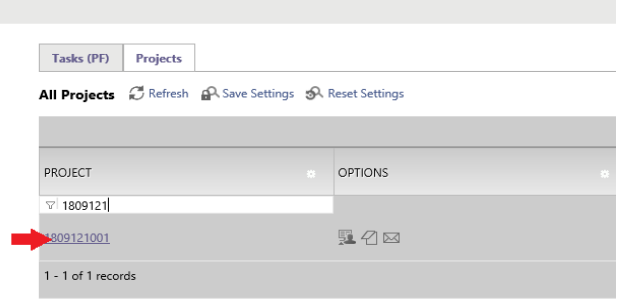

5. Upload the required documents and plans. Click on Application Upload Task.

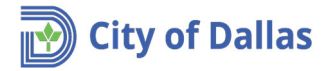

| ProjectDox"                                                                                                    |                       |                             |                |            |                                                          |            |        |                 |               |     |                   |
|----------------------------------------------------------------------------------------------------|-----------------------|-----------------------------|----------------|------------|----------------------------------------------------------|------------|--------|-----------------|---------------|-----|-------------------|
| 1809121001                                                                                                    |                       |                             |                |            |                                                          |            |        |                 |               |     |                   |
| Main Contact:                                                                                                    |                       |                             |                |            |                                                          |            |        |                 |               |     |                   |
| Expand current   Collapse.                                                                                                    | New house on block #2 |                             |                |            |                                                          |            |        |                 |               |     |                   |
| B - 1809121001  Coversheat (1 Files - 0 New)  Caversheat (1 Files - 0 New)  Caversheat (1 Files - 0 New)  Caversheat (1 Files - 0 New) | Task List             | v € Refresh ₽ Save Si       | ettings        |            |                                                          |            |        |                 |               |     |                   |
| - <u>Beviewer Attachments</u>                                                                                                    | Show all tasks        | for all users               |                |            |                                                          |            |        |                 |               | _   |                   |
| L. Quick Review                                                                                                    | OPTIONS               | TASK                        | PROJECT        |            | INSTANCE                                                 | GROUP      |        | ASSIGNMENT TY   | STATUS        |     | PRIORITY          |
|                                                                                                    |                       | ♥ Contains                  | ♥ Contains     |            | ♡ Contains                                               | V Contains |        | ♡ Contains      | ♥ Contains    |     | ♡ Contains        |
|                                                                                                    | D 🖻 💻                 | Applicant Upload Task       | 1809121001     |            | 1809121001 - Master<br>Permit - 9/13/2018<br>10:41:17 AM | Applicant  |        | FirstInGroup    | Pending       |     | A Medium          |
|                                                                                                    | 1 - 1 of 1 records    |                             |                |            |                                                          |            |        |                 |               |     |                   |
|                                                                                                    | Workflow Instances    |                             |                |            |                                                          |            |        |                 |               |     |                   |
|                                                                                                    | NAME                  |                             |                | COORDIN    | NATOR GROUP                                              |            | STATE  | VERSION         |               | STA | ARTED             |
|                                                                                                    | 4 180912<br>6 AM      | 1001 - Master Permit - 9/13 | /2018 10:41:17 | Facilitato | e                                                        |            | Active | Initial Version | n (Version 1) | 9/1 | 3/2018 3:41:18 PM |
|                                                                                                    | 1 - 1 of 1 records    |                             |                |            |                                                          |            |        |                 |               |     |                   |

6. Maximize the window and open the section related to the project number.

| PELOARI OPEOAD                                                                                                    |                                                                                                    |
|----------------------------------------------------------------------------------------------------|----------------------------------------------------------------------------------------------------|
| ermit Information Fee Balance Review Information Resources                                                                                                    |                                                                                                    |
|                                                                                                    |                                                                                                    |
| Name 1809121001                                                                                                    |                                                                                                    |
| Description New house on block #2                                                                                                    |                                                                                                    |
| Status Applicant Upload                                                                                                    |                                                                                                    |
| Location 1500 MARILLA ST Ste:7TH                                                                                                    |                                                                                                    |
| Contact                                                                                                    |                                                                                                    |
| Email<br>Bhone 2140494150                                                                                                    |                                                                                                    |
| Posse Job ID 11647436                                                                                                    |                                                                                                    |
| k Instructions<br>ct appropriate destination folder then select files to upload to selected folder. Repeat until all required submission files are uploaded. TO START REVIEW PI<br>offer: (bottom of oae)                                                                                                    | ROCESS: Please select "Upload Complete - Notify Dallas" enabled by first selecting checkbox "Upload Task |
| Instructions<br>t appropriate destination folder then select files to upload to selected folder. Repeat until all required submission files are uploaded. TO START REVIEW PI<br>selet <sup>2</sup> . (bottom of page) ect: 1809121001                                                                                                    | ROCESS: Please select "Upload Complete - Notify Dallas" enabled by first selecting checkbox "Upload Task |
| Instructions<br>tappropriate destination folder then select files to upload to selected folder. Repeat until all required submission files are uploaded. TO START REVIEW PI<br>Mete <sup>®</sup> . (bottom of page)<br>set: 1809121001<br>set destination folder for files.                                                                                                    | RCCESS: Please select "Upload Complete - Notify Dallas" enabled by first selecting checkbox "Upload Task |
| Instructions tapprograte destination folder then select files to upload to selected folder. Repeat until all required submission files are uploaded. TO START REVIEW PI lefe: (cottom of page) ect: 1809121001 ect destination folder for files.  100121001                                                                                                    | RCCESS: Please select "Upload Complete - Notify Dallas" enabled by first selecting checkbox "Upload Task |
| Instructions appropriate destination folder then select files to upload to selected folder. Repeat until all required submission files are uploaded. TO START REVIEW PI left: 1809121001 ct destination folder for files:     1009121001     Covershell (1 Files - 0 New)                                                                                                    | ROCESS: Please select "Upload Complete - Notify Dallas" enabled by first selecting checkbox "Upload Task |
| Instructions tractions tractions tractory of the select files to upload to selected folder. Repeat until all required submission files are uploaded. TO START REVIEW Pleaded. to START REVIEW Pleaded. to START REVIEW Pleaded. TO START REVIEW Pleaded. TO START REVIEW Pleade | RCCESS: Please select "Upload Complete - Notify Dallas" enabled by first selecting checkbox "Upload Task |
| Instructions appropriate destination folder then select files to upload to selected folder. Repeat until all required submission files are uploaded. TO START REVIEW PI etc: 1809121001 ct destination folder for files flooring flooring flo | RCCESS: Please select "Upload Complete - Notify Dallas" enabled by first selecting checkbox "Upload Task |
| Instructions appropriate destination folder then select files to upload to selected folder. Repeat until all required submission files are uploaded. TO START REVIEW PI etc: 1809121001 ct destination folder for files.  Submission folder for files.  Coversheet (1 Files - 0 New) Coversheet (1 Files - 0 New) Submission Requirements (1 Files - 0 New)                                                                                                    | ROCESS: Please select "Upload Complete - Notify Dallas" enabled by first selecting checkbox "Upload Task |
| Instructions Instructions Instr | ROCESS: Please select "Upload Complete - Notify Dallas" enabled by first selecting checkbox "Upload Task |
| Instructions t appropriate destination folder then select files to upload to selected folder. Repeat until all required submission files are uploaded. TO START REVIEW Problem. (bottom of page) ect. 1809121001 ect. destination folder for files:      Iso9121001     Coversheet (1 Files - 0 New)     Documents     Submission Requirements (1 Files - 0 New)     Submission Requirements     Submission Requirements     Approved     Represent Attachments                                                                                                    | RCCESS: Please select "Upload Complete - Notify Dallas" enabled by first selecting checkbox "Upload Task |
| t Instructions t. Instructions t. Instruction  | RCCESS: Please select "Upload Complete - Notify Dallas" enabled by first selecting checkbox "Upload Task |
| t Instructions t Instructions t appropriate destination folder then select files to upload to selected folder. Repeat until all required submission files are uploaded. TO START REVIEW P labele. (bottom of page) ext: 1809121001 ext destination folder for files:  100121001 Coverbent (1 Files - 0 New) Coverbent (1 Files - 0 New) Submission Requirements Submission Requirements (1 Files - 0 New) Approved Repriver Attachments Couck Review Couck Review Couck Rev  | ROCESS: Please select "Upload Complete - Notify Dallas" enabled by first selecting checkbox "Upload Task |
| Instructions taggrophiate destination folder then select files to upload to selected folder. Repeat until all required submission files are uploaded. TO START REVIEW P lefer: 1009121001 ct destination folder for files.  1 1009121001 Covershet (1 Files - 0 New) Covershet (1 Files - 0 New) Covershet (1 Files -  | RCCESS: Please select "Upload Complete - Notify Dallas" enabled by first selecting checkbox "Upload Task |

For requirement documents select the *Documents* folder and for plans select the *Drawings* folder.
 For demonstration purposes, I will upload plans in this example, but the same process applies for uploading required documents into the *Documents* folder.

Click on *Drawings* folder to upload your plans.

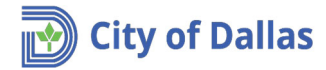

| Project: 1809121001                         |  |  |  |
|---------------------------------------------|--|--|--|
| Select destination folder for files:        |  |  |  |
| * 🞒 1809121001                              |  |  |  |
| 📁 Coversheet (1 Files - 0 New)              |  |  |  |
| Drawings                                    |  |  |  |
| Documents                                   |  |  |  |
| 📁 Submission Requirements (1 Files - 0 New) |  |  |  |
| Approved                                    |  |  |  |
| Reviewer Attachments                        |  |  |  |
| 📁 Quick Review                              |  |  |  |

8. Click on *Select Files to Upload*.

| P | roject: 1809121001                  |              |  |  |  |  |
|---|-------------------------------------|--------------|--|--|--|--|
|   | Select your files to upload to this | s folder:    |  |  |  |  |
| - | Select Files to Upload              | View Folders |  |  |  |  |
|   | 1809121001\Drawings                 |              |  |  |  |  |

- 9. On the upload window you can use one of two methods to upload files; **drag and drop** or the **traditional** method.
  - a. **Drag and drop**. Notice that more than one file can be selected at once, so you can select all documents (required documents or plans) at once.

| https://wseprstst01.city.dallastx.cod/ProjectDox/Html5Upload.as | spx/noRefresh=true&HolderID=3819 - Google Chrome | - L .                         | × .                                       |                    |                 |          |  |
|-----------------------------------------------------------------|--------------------------------------------------|-------------------------------|-------------------------------------------|--------------------|-----------------|----------|--|
| Not secure https://wseprstst01.city.dallastx.cod/Proje          | ectDox/Html5Upload.aspx?noRefresh=true&FolderID= | 3819                          |                                           |                    |                 |          |  |
| Delder: 1809121001\Drawings Upload Files Upload URL             |                                                  | <u> Slose Window</u>          |                                           |                    |                 |          |  |
| Browse For Files                                                | Browse For Files                                 | Upload Files                  |                                           |                    |                 |          |  |
| Browse for files or drag files into this area.                  |                                                  | D104StApplicant               | Helead - V1                               |                    |                 |          |  |
|                                                                 |                                                  | Rie Home Share View           | w                                         |                    |                 |          |  |
|                                                                 | PDF                                              |                               | ······································    |                    |                 |          |  |
|                                                                 | P                                                | Desktop                       | Name                                      | Date modified      | Type            | Size     |  |
|                                                                 |                                                  | University of                 | * A2-2 2nd floor Propored Addition 100200 | 10/9/2014 9/21 DM  | Adobe Accobat D | 217 40   |  |
|                                                                 | → Move                                           | Documents                     | CO01 - COVER.pdf                          | 7/24/2017 10:33 AM | Adobe Acrobat D | 2.197 KB |  |
|                                                                 |                                                  | Pictures 🖈                    | C004 - SITE.pdf                           | 7/24/2017 10:33 AM | Adobe Acrobat D | 1,703 KB |  |
|                                                                 |                                                  | E-Plan Rev                    |                                           |                    |                 |          |  |
|                                                                 |                                                  | OAS                           |                                           |                    |                 |          |  |
|                                                                 |                                                  | Open Records Requests         |                                           |                    |                 |          |  |
|                                                                 |                                                  | POSSE TABLES                  |                                           |                    |                 |          |  |
|                                                                 |                                                  | a OneDrive                    |                                           |                    |                 |          |  |
|                                                                 |                                                  | This DC                       |                                           |                    |                 |          |  |
|                                                                 |                                                  | Decision                      |                                           |                    |                 |          |  |
|                                                                 |                                                  | Desktop                       |                                           |                    |                 |          |  |
|                                                                 |                                                  | L Downloads                   |                                           |                    |                 |          |  |
|                                                                 |                                                  | h Music                       |                                           |                    |                 |          |  |
|                                                                 |                                                  | E Pictures                    |                                           |                    |                 |          |  |
|                                                                 |                                                  | Videos                        |                                           |                    |                 |          |  |
|                                                                 |                                                  | Windows (C:)                  |                                           |                    |                 |          |  |
|                                                                 |                                                  | USB DISK (D:)                 |                                           |                    |                 |          |  |
|                                                                 |                                                  | 🛫 gis (\\fscty10\Zoning) ():) |                                           |                    |                 |          |  |
|                                                                 |                                                  | - USB DISK (D-)               |                                           |                    |                 |          |  |
|                                                                 |                                                  | IT Positions                  |                                           |                    |                 |          |  |
|                                                                 |                                                  | 240                           |                                           |                    |                 |          |  |

b. **Traditional**. Click on **Browse** and select all documents (required documents or plans) to be uploaded and click on **Open**. Notice that more than one file can be selected at once.

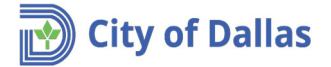

| Horsecure           |                          | nerty.doild3tx.cod/110jectbo.                                                   | when a subsection of the subsection of the subse | 010-0010           |                 | _      |                           |      |
|---------------------|--------------------------|---------------------------------------------------------------------------------|----------------------------------------------------------------------------------------------------|--------------------|-----------------|--------|---------------------------|------|
| rojec               | ctDox.                   |                                                                                 |                                                                                                    |                    | Close Window    |        |                           |      |
| older: 180912100    | 1\Drawings               |                                                                                 |                                                                                                    |                    |                 |        |                           |      |
| Upload Files        | Upload URL               |                                                                                 |                                                                                                    |                    |                 |        |                           |      |
|                     |                          |                                                                                 |                                                                                                    |                    |                 |        |                           |      |
| Browse For          | r Files                  |                                                                                 | Browse For File                                                                                                    | s Uj               | pload Files     |        |                           |      |
| Browse for files or | drag files into this are |                                                                                 |                                                                                                    |                    |                 |        |                           |      |
|                     |                          | Open                                                                            |                                                                                                    |                    |                 |        |                           |      |
|                     |                          | $\leftarrow$ $\rightarrow$ $\checkmark$ $\uparrow$ $\square$ $\rightarrow$ This | PC > USB DISK (D:) > OAS > Applicant Uplo                                                                                                    | ad - V1            |                 | √ Ō    | Search Applicant Upload - | V1 , |
|                     |                          | Organize 👻 New folder                                                           |                                                                                                    |                    |                 |        | == <b>•</b> [             |      |
|                     |                          | Music ^                                                                         | Name                                                                                                    | Date modified      | Туре            | Size   |                           |      |
|                     |                          | E Pictures                                                                      | A2-2 2nd floor Proposed Addition 100380                                                                                                    | 10/8/2014 8:21 PM  | Adobe Acrobat D | 317 1  | B                         |      |
|                     |                          | Videos                                                                          | 🔁 C001 - COVER.pdf                                                                                                    | 7/24/2017 10:33 AM | Adobe Acrobat D | 2,1971 | (B                        |      |
|                     |                          | 🏪 Windows (C:)                                                                  | 🔁 C004 - SITE.pdf                                                                                                    | 7/24/2017 10:33 AM | Adobe Acrobat D | 1,703  | (B                        |      |
|                     |                          | USB DISK (D:)                                                                   |                                                                                                    |                    |                 |        |                           |      |
|                     |                          | 🛫 gis (\\fscty10\Zc                                                             |                                                                                                    |                    |                 |        |                           |      |
|                     |                          | USB DISK (D:)                                                                   |                                                                                                    |                    |                 |        |                           |      |
|                     |                          | IT Positions                                                                    |                                                                                                    |                    |                 |        |                           |      |
|                     |                          | OAS                                                                             |                                                                                                    |                    |                 |        |                           |      |
|                     |                          | OAS UAT Test                                                                    |                                                                                                    |                    |                 |        |                           |      |
|                     |                          | Open Records R                                                                  |                                                                                                    |                    |                 |        |                           |      |
|                     |                          | PowerShell scrip                                                                |                                                                                                    |                    |                 |        |                           |      |
|                     |                          | SQLs                                                                            |                                                                                                    |                    |                 |        |                           |      |
|                     |                          | WDDriveUtilities                                                                |                                                                                                    |                    |                 |        |                           |      |
|                     |                          | <ul> <li>VVDDniveDninties</li> </ul>                                            |                                                                                                    |                    |                 |        |                           |      |
|                     |                          |                                                                                 |                                                                                                    |                    |                 |        |                           |      |
|                     |                          | Network                                                                         |                                                                                                    |                    |                 |        |                           |      |

10. **Uploading progress window**. After selecting all files, a window with a list of selected files will show up. Click on *Upload Files* to proceed.

| er: 1809121001\Drawings<br>Ipload Files Upload URL<br>rowse For Files Upload URL<br>Browse For Files Upload Files<br>wze for files or drag files into this area.<br>A2-2 2nd floor Proposed Addition 100380704.pdf<br>CO01 - COVER.pdf<br>CO04 - SITE.pdf<br>OB/2.15MB ×<br>OB/2.15MB ×<br>OB/2.15MB ×<br>OB/2.12MB                                                                                                    | ler: 1809121001   |                                          |                  | 9             | lose Window |
|----------------------------------------------------------------------------------------------------|-------------------|------------------------------------------|------------------|---------------|-------------|
| Image: spin of tiles     Upload URL       rowse For Files     Browse For Files     Upload Files       Image: spin of tiles     08/316.21KB ×     08/316.21KB ×       Image: spin of tiles     08/316.21KB ×     08/316.21KB ×       Image: spin of tiles     08/316.21KB ×     08/316.21KB ×       Image: spin of tiles     08/316.21KB ×     08/316.21KB ×       Image: spin of tiles     08/316.21KB ×     08/316.21KB ×       Image: spin of tiles     08/316.21KB ×     08/316.21KB ×       Image: spin of tiles     08/316.21KB ×     08/316.21KB ×       Image: spin of tiles     08/316.21KB ×     08/316.21KB ×       Image: spin of tiles     08/316.21KB ×     08/316.21KB ×       Image: spin of tiles     08/316.21KB ×     08/316.21KB ×       Image: spin of tiles     08/316.21KB ×     08/316.21KB ×       Image: spin of tiles     08/316.21KB ×     08/316.21KB ×       Image: spin of tiles     08/316.21KB ×     08/316.21KB ×                                                                                                    |                   | \Drawings                                |                  | _             |             |
| rowse For Files  Browse For Files  Uptoad Files  waves for files or drag files into this area.   A2-2 2nd floor Proposed Addition 100380704.pdf  OB/316.21KB ×  CO01 - COVER.pdf  OB/2.15MB ×  CO04 - SITE.pdf OB/1.66MB ×  OB/4.12MB                                                                                                    | Jpload Files      | Upload URL                               |                  |               |             |
| wee for files or drag files into this area.   A2-2 2nd floor Proposed Addition 100380704.pdf  O8/316.21K8 *  C001 - COVER.pdf  O8/2.15M8 *  C004 - SITE.pdf  O8/1.66M8 *  O8/4.12MB  O8/4.12MB                                                                                                    | rowse For         | Files                                    | Browse For Files | Upload Files  |             |
| D         A2-2 2nd floor Proposed Addition 100380704.pdf         08/316.21K8 x         Image: Cool of Cover.pdf         08/2.15M8 x         Image: Cool of Cover.pdf         08/2.15M8 x         Image: Cool of Cover.pdf         08/2.15M8 x         Image: Cool of Cover.pdf         08/2.15M8 x         Image: Cool of Cover.pdf         08/2.15M8 x         Image: Cool of Cover.pdf         08/2.15M8 x         Image: Cool of Cover.pdf         08/2.15M8 x         Image: Cool of Cover.pdf         Image: Cover.pdf         Image: Cov | owse for files or | drag files into this area.               |                  |               |             |
| D         A2-2 2nd floor Proposed Addition 100380704.pdf         08/316.21KB x           D         C001 - COVER.pdf         08/2.15MB x           D         C004 - SITE.pdf         08/1.66MB x           0 of 3 uploaded Hide Details         08/4.12MB                                                                                                    |                   |                                          |                  |               |             |
| © C001 - COVER.pdf 08/2.15MB ×<br>© C004 - SITE.pdf 08/1.66MB ×<br>0 of 3 uploaded <u>Hide Details</u> 0B/4.12MB                                                                                                    | A2-2 21           | nd floor Proposed Addition 100380704.pdf |                  | 0B/316.21KB 💥 |             |
| © C004 - SITE.pdf 08/1.66MB x<br>0 of 3 uploaded <u>Hide Details</u> 0B/4.12MB                                                                                                    | 🗅 C001 -          | COVER.pdf                                |                  | 0B/2.15MB 💥   |             |
| 0 of 3 uploaded Hide Details<br>0B/4.12MB                                                                                                    | 🗅 C004 -          | SITE.pdf                                 |                  | 0B/1.66MB 🗙   |             |
| 0B/4.12MB                                                                                                    | 0 of 3 uplo       | aded Hide Details                        |                  |               | •           |
|                                                                                                    |                   |                                          |                  | 0B/4.12MB     |             |
|                                                                                                    |                   |                                          |                  |               |             |
|                                                                                                    |                   |                                          |                  |               |             |
|                                                                                                    |                   |                                          |                  |               |             |
|                                                                                                    |                   |                                          |                  |               |             |
|                                                                                                    |                   |                                          |                  |               |             |
|                                                                                                    |                   |                                          |                  |               |             |
|                                                                                                    |                   |                                          |                  |               |             |

11. The upload process will open a window with a list of files that have been uploaded. Click on **Close** to return to the previous window (applicant upload window).

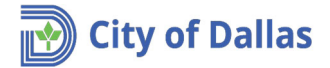

| Interview of the service of the service of the s                                                                                                    |                                                                            |                                         |               |            |                                                                                                    |   |   |
|----------------------------------------------------------------------------------------------------|----------------------------------------------------------------------------|-----------------------------------------|---------------|------------|----------------------------------------------------------------------------------------------------|---|---|
| Nutreent Nutreent                                                                                                    | https://wseprstst01.city.dallastx.cod/ProjectDox/Html5Upload.aspx?noRefree | ih=true&FolderID=3819 - Google Chrome   | -             |            | https://wseprstst01.city.dallasts.cod/ProjectDox/Html5Upload.asps?noRefresh=true&FolderID=3819 - Internet Explorer | - | × |
|                                                                                                    | A Not secure   https://wseprstst01.city.dallastx.cod/ProjectDox/Htm        | nISUpload.aspx?noRefresh=true&FolderID= | 3819          |            |                                                                                                    |   |   |
| ter: H0112000 Canada<br>To da da da da da da da da da da da da da                                                                                                    | ProjectDox                                                                 |                                         | 9             | loss Weday | The following files have been uploaded:                                                                            |   |   |
| Uplied The       Uplied The         Browse For Files       Uplied The         0 A2-2 2rd floor Progoed Addition 10030704.pdf       Contaction x         0 Cont-Covill.Ref       Contaction x         0 Cont-Covill.Ref       Contaction x         0 Cont-Covill.Ref       Contaction x         0 Cont-Covill.Ref       Contaction x         0 Cont-Covill.Ref       Contaction x         0 Cont-Covill.Ref       Contaction x         0 Cont-Covill.Ref       Contaction x         0 Cont-Covill.Ref       Contaction x         0 Cont-Covill.Ref       Contaction x         0 Cont-Covill.Ref       Contaction x         0 Cont-Covill.Ref       Contaction x         0 Cont-Stripped       Contaction x         0 Cont-Stripped       Contaction x         0 Contaction x       Contaction x         0 Contaction x       Contaction x         0 Contaction x       Contaction x         0 Contaction x       Contaction x         0 Contaction x       Contaction x         0 Contaction x       Contaction x         0 Contaction x       Contaction x         0 Contaction x       Contaction x         0 Contaction x       Contaction x         0 Contaction x <td< th=""><th>Folder: 1809121001\Drawings</th><th></th><th></th><th></th><th></th><th></th><th></th></td<>                                                                                                    | Folder: 1809121001\Drawings                                                |                                         |               |            |                                                                                                    |   |   |
| Av2 20rd flow     Image: Training and the set of the set of th                                                                                                    | Upload Files Upload URL                                                    |                                         |               |            | <ol> <li>A2-2 2nd floor Proposed Addition 100380704.pdf</li> <li>C001 - COVER.pdf</li> </ol>                       |   |   |
| Browser For Files  Descent for frame  Descent for frame  Descent for frame or eng Gine its bits area.  A -2-2 2xd floor frapposed Addition 100280704.pdf C CONR.pdf C CONR.pdf C                                                                                                    |                                                                            |                                         | -             |            | 3. C004 - SITE,pdf                                                                                                 |   |   |
| s AS-2 2rd floor hoppoel Addition 10082704.pdf<br>■ 0001 - COVIR.pdf<br>■ 0001 - COVIR.pdf<br>■ 0004 - 5111.pdf<br>■ 0004 - 5111.pdf                                                                                                    | Browse For Files                                                           | Browse For Files                        | Upload Files  |            |                                                                                                    |   |   |
| A-22 Zind floor Proposed Addition 100307374 pdf     00011118 m       0. C004 - CC04R.pdf     0001108 m       0. C004 - STLpdf     001404 m       0 df 3 ryinoxided <u>titles Extration</u>                                                                                                    | Browse for files or drag files into this area.                             |                                         |               |            |                                                                                                    |   |   |
| 0     AD-22 zof floor Proposed Addition 1003E07Appif     GUINELTER X       0     CORI - COVERpif     GUINELTER X       0     CORI - COVERpif     GUINELTER X                                                                                                    |                                                                            |                                         |               |            | 1                                                                                                    |   |   |
| 0. 0201 - COVIR.gef         02.031 - SOVIE         0           b. 0204 - STRLpd         027-4016 M         0           d of 3 uptoredel Links         06/4.12MB         0                                                                                                    | D A2-2 2nd floor Proposed Addition 100380704.pdf                           |                                         | 08/316.21K8 🗙 | ÷          |                                                                                                    |   |   |
| B COA-STADE<br>D COA-STADE<br>D COA- | a cost cours of                                                            |                                         |               |            | Close                                                                                                    |   |   |
| a coal-atted<br>g-dg-sphared <u>thes between</u><br>066/4.12AB                                                                                                    | B Caul - Covercear                                                         | -                                       | 08/2.134/8 X  |            |                                                                                                    |   |   |
| 0 0 3 uplaveled ( <u>102; Otab)</u><br>08/4.12MB                                                                                                    | D C004 - SITE.pdf                                                          |                                         | 08/1.66M8 X   |            |                                                                                                    |   |   |
| 08/4.12M8                                                                                                    | 0 of 3 uploaded Hide Details                                               |                                         |               |            |                                                                                                    |   |   |
|                                                                                                    |                                                                            |                                         | 0B/4.12MB     |            |                                                                                                    |   |   |
|                                                                                                    |                                                                            |                                         |               |            |                                                                                                    |   |   |
|                                                                                                    |                                                                            |                                         |               |            |                                                                                                    |   |   |
|                                                                                                    |                                                                            |                                         |               |            |                                                                                                    |   |   |
|                                                                                                    |                                                                            |                                         |               |            |                                                                                                    |   |   |
|                                                                                                    |                                                                            |                                         |               |            |                                                                                                    |   |   |
|                                                                                                    |                                                                            |                                         |               |            |                                                                                                    |   |   |
|                                                                                                    |                                                                            |                                         |               |            |                                                                                                    |   |   |
|                                                                                                    |                                                                            |                                         |               |            |                                                                                                    |   |   |
|                                                                                                    |                                                                            |                                         |               |            |                                                                                                    |   |   |
|                                                                                                    |                                                                            |                                         |               |            |                                                                                                    |   |   |
|                                                                                                    |                                                                            |                                         |               |            |                                                                                                    |   |   |

12. Notice the Project section of the **applicant upload** window has changed. If any of the files have been uploaded by mistake, you can remove them by clicking on the red **X**.

Project: 1809121001

| Sel | ct your files to upload to this folder:          |
|-----|--------------------------------------------------|
|     | Select Files to Upload View Folders              |
| -   | 1809121001\Drawings                              |
|     | A2-2 2nd floor Proposed Addition 100380704.pdf > |
|     | C001 - COVER.pdf ×                               |
|     | 🗎 C004 - SITE.pdf 🗙                              |
|     |                                                  |

13. Now click on **View folders**. Notice **Document folder** displays the total number of files imported inside the parenthesis ().

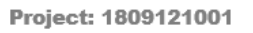

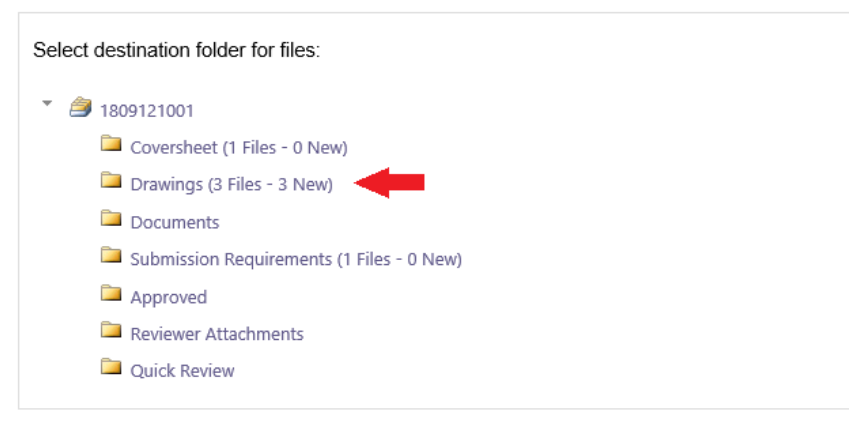

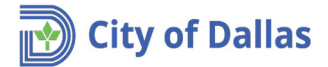

14. Go down to the end of the window.

| https://wseprstst01.city.dalla                                   | stx.cod/?wflowTa                             | skID=2589 - Applicant Uplo                         | ad - Internet Exp             | lorer                                  |                                                                      |                            | -               |     | ; |
|------------------------------------------------------------------|----------------------------------------------|----------------------------------------------------|-------------------------------|----------------------------------------|----------------------------------------------------------------------|----------------------------|-----------------|-----|---|
| APPLICAN                                                         | IT UPLO                                      | DAD                                                |                               |                                        | ProjectFlow<br>BUILDING                                              |                            | avoi            | e.  |   |
| Permit Information                                               | Fee Balance                                  | Review Information                                 | Resources                     |                                        |                                                                      |                            |                 |     |   |
|                                                                  |                                              |                                                    |                               |                                        |                                                                      |                            |                 |     |   |
|                                                                  | Name 180                                     | 9121001                                            |                               |                                        |                                                                      |                            |                 |     |   |
| De                                                               | scription Nev                                | w house on block #2                                |                               |                                        |                                                                      |                            |                 |     |   |
|                                                                  | Status App                                   | plicant Upload                                     |                               |                                        |                                                                      |                            |                 |     |   |
|                                                                  | Location 150                                 | 0 MARILLA ST Ste:7TH                               | 1                             |                                        |                                                                      |                            |                 |     |   |
|                                                                  | Contact                                      |                                                    |                               |                                        |                                                                      |                            |                 |     |   |
|                                                                  | Email                                        |                                                    |                               |                                        |                                                                      |                            |                 |     |   |
|                                                                  | Phone 214                                    | 9484152                                            |                               |                                        |                                                                      |                            |                 |     |   |
| Poss                                                             | se Job ID 116                                | 6474436                                            |                               |                                        |                                                                      |                            |                 |     |   |
|                                                                  |                                              |                                                    |                               |                                        |                                                                      |                            |                 | -   | , |
|                                                                  |                                              |                                                    |                               |                                        |                                                                      |                            |                 |     |   |
|                                                                  |                                              |                                                    |                               |                                        |                                                                      |                            |                 |     |   |
| Task Instruction                                                 | S                                            |                                                    |                               |                                        |                                                                      |                            |                 |     |   |
| Select appropriate d<br>TO START REVIEW<br>Complete". (bottom of | estination folde<br>/ PROCESS: F<br>of page) | er then select files to u<br>Please select "Upload | pload to sele<br>Complete - N | cted folder. Repe<br>otify Dallas" ena | eat until all required submission<br>bled by first selecting checkbo | on files are<br>ox "Upload | uploade<br>Task | ed. |   |
|                                                                  |                                              | Upload Comple                                      |                               |                                        | Close                                                                |                            |                 |     |   |

15. Verify that all drawings and required documents are there and select the checkbox **Upload Task Complete (I have uploaded all required drawings and/or documents)** and click on the **Upload Complete – Notify the City of Dallas** button.

| Select d | estination folder for files.                                             |
|----------|--------------------------------------------------------------------------|
| * 🎒 1    | 809121001                                                                |
|          | Coversheet (1 Files - 0 New)                                             |
| 1        | Drawings (3 Files - 3 New)                                               |
| 6        | Documents (1 Files - 1 New)                                              |
| 0        | Submission Requirements (1 Files - 0 New)                                |
| 0        | Approved                                                                 |
| 6        | Reviewer Attachments                                                     |
| 0        | Quick Review                                                             |
|          |                                                                          |
| 1 Uploa  | d Task Complete (I have uploaded all required drawings and/or documents) |

16. Once you receive the following message, proceed to close it.

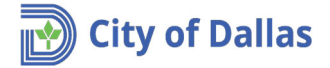

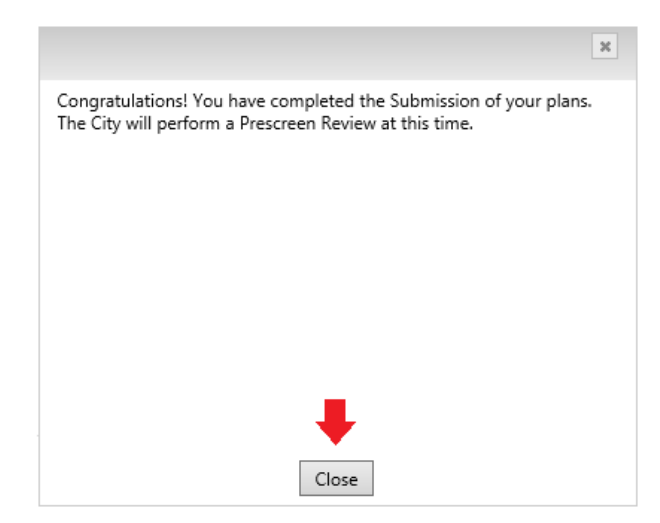

17. An email message will be delivered to you indicating that the application upload task is complete, and the application is in the pre-screen process.

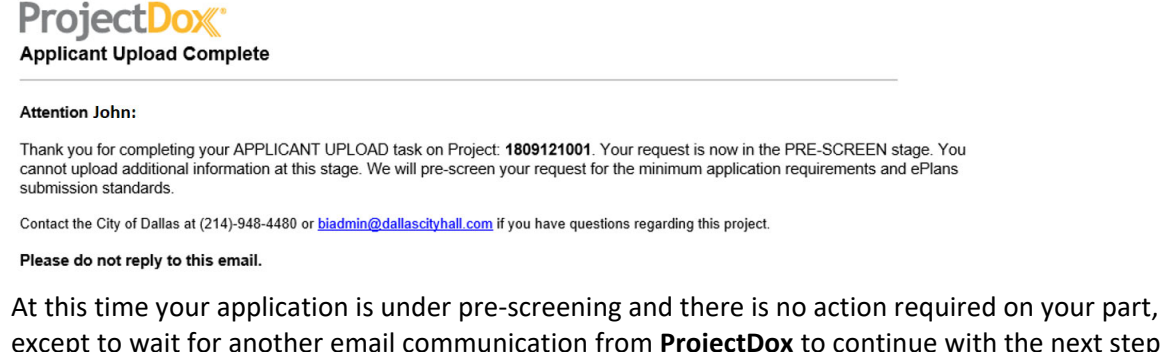

except to wait for another email communication from **ProjectDox** to continue with the next step (**Step** 11) of the workflow.

- 18. No matter if all required documents are in order or more information is needed, an email communication will be sent to the applicant indicating process success or more information is needed. For the purpose of this tutorial, the prescreen process succeeded.
- 19. After the prescreen process succeeds, an email communication will be sent to the applicant indicating that initial fees must be paid before continuing with the review process.

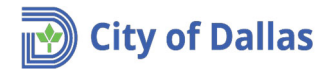

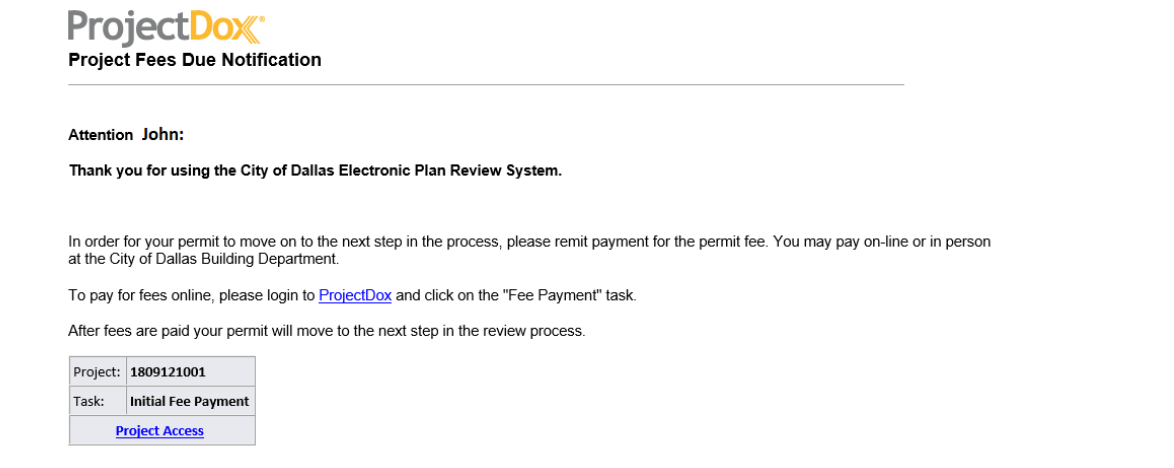

Contact the City of Dallas at (214)-948-4480 or <u>biadmin@dallascityhall.com</u> if you have questions regarding this project. Please do not reply to this email.

20. Click on either links; <u>ProjectDox</u> or <u>Project Access</u> on the email to start the **Initial Fess Payment** process.

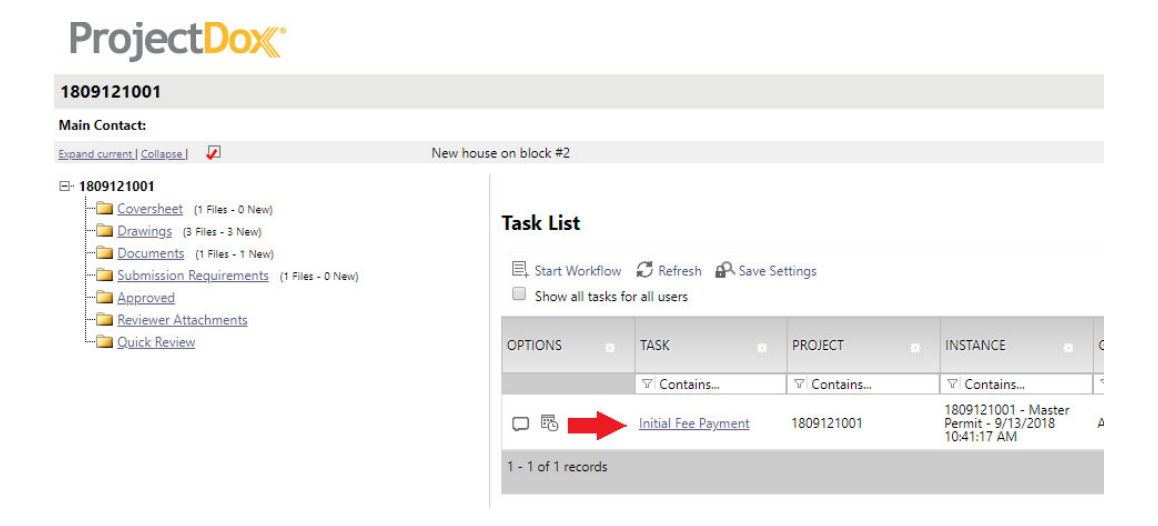

21. Click **OK** on the next question.

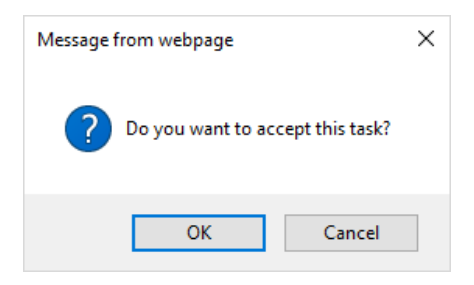

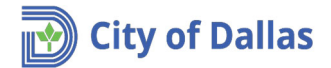

22. Proceed to enter your credit card information and click Pay.

| ortificato orraz | wetchosee 0.1 city dallasts and (Tect/Daumont/Decements 116.4744268) weturnuls https://2.48/268/268/268/268/268/268/268/268/268/26 | minetDecit |  |
|------------------|----------------------------------------------------------------------------------------------------|------------|--|
| entincate error  | wsistposeo i.city.danasuk.cod/ rest/raymenty:project= i 104/44/sockietumun= https://sisk///22/wsepisistoli.city.danasuk.cod/#22/P  | rojectboxw |  |
|                  |                                                                                                    |            |  |
| our an           | ount due is: \$450.00 USD                                                                                                    |            |  |
| Card Holdo       |                                                                                                    |            |  |
| Card Holde       | Name                                                                                                    |            |  |
|                  |                                                                                                    |            |  |
| Card Holde       | Street Address                                                                                                    |            |  |
|                  |                                                                                                    |            |  |
|                  |                                                                                                    |            |  |
| Card Holde       | ZIP Code                                                                                                    |            |  |
|                  |                                                                                                    |            |  |
| Card Holde       | Phone Number (diaits only)                                                                                                    |            |  |
| 12245670         | 00                                                                                                    |            |  |
| 12545070         | 90                                                                                                    |            |  |
| Card Holde       | Email Address                                                                                                    |            |  |
|                  |                                                                                                    |            |  |
| Condita Const    | Number (disis and )                                                                                                    |            |  |
| Credit Card      | Number (agits only)                                                                                                    |            |  |
|                  |                                                                                                    |            |  |
| Card Type        |                                                                                                    |            |  |
|                  | $\checkmark$                                                                                                    |            |  |
|                  |                                                                                                    |            |  |
| Expiration [     | late                                                                                                    |            |  |
| only)            |                                                                                                    |            |  |
|                  |                                                                                                    |            |  |
| <u> </u>         |                                                                                                    |            |  |
| Security Co      | de                                                                                                    |            |  |
|                  |                                                                                                    |            |  |
| Deve             |                                                                                                    |            |  |
| Pay              |                                                                                                    |            |  |
|                  | 1000 @ 2010. Church Deller                                                                                                    |            |  |
| ayment Page      | 1.0.0.0 © 2016 - City of Dallas                                                                                                    |            |  |

23. The following message will appear while the transaction is being processed.

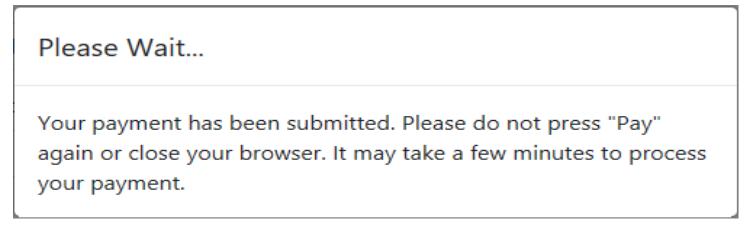

- 24. When the transaction is finished, you will receive a series of confirmation messages:
  - a. **ProjectDox**. Initial Payment Window.

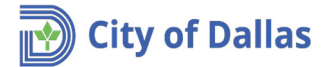

| NITIAL FEE PAYMENT ProjectFlow                                                                                                    |                                                                                                    |                                                                   |  |  |  |  |
|----------------------------------------------------------------------------------------------------|----------------------------------------------------------------------------------------------------|-------------------------------------------------------------------|--|--|--|--|
| Permit Information Fee Bala                                                                                                    | nce Review Information Resour                                                                          | ces                                                               |  |  |  |  |
| Name<br>Description<br>Status<br>Location<br>Contact<br>Email<br>Phone<br>Posse Job ID                                                                                                    | 1809121001<br>New house on block #2<br>Prescreen<br>1500 MARILLA ST Ste:7TH<br>2149484152<br>116474436 |                                                                   |  |  |  |  |
| Task Instructions<br>NEED INSTRUCTIONS<br>Payment Receipt URL: Click<br>Payment Status: success<br>Payment Transaction ID: 5c-<br>Payment Project: 116474438<br>Payment Receipts: 0003438<br>Thank you for your payment t | to view receipt<br>4ee1d4-cb5e-4b05-83cf-59a0fc22<br>5<br>4<br>the City of Dallas Building Inspec      | 3df6<br>tion. Please see above for a link to a printable receipt. |  |  |  |  |
| I have paid all outstanding                                                                                                    | g fees.                                                                                                |                                                                   |  |  |  |  |
|                                                                                                    |                                                                                                    | Paid Close                                                        |  |  |  |  |

b. **Email confirmation**. The applicant will receive an email with the link to view a receipt. Notice there will be a permit # in the email.

| ≡<br>[                                                            | City                                                                                    | of Dallas                                                                                    |
|-------------------------------------------------------------------|-----------------------------------------------------------------------------------------|----------------------------------------------------------------------------------------------|
| Thank you for your<br>Friday, September<br>001.                   | VISA payment of \$450.00 t<br>14, 2018 11:59 AM for payr                                | o City of Dallas Building Inspection, made at<br>nent of fees applied to project #116474436- |
| If you would like a p<br>https://wststposse0<br>project=116474436 | printable receipt for your pay<br>1/Test/Payment/Home/Paym<br>&transactionID=5c4ee1d4-c | rment, please click here:<br><u>nentSuccess?</u><br><u>:b5e-4b65-83cf-59a0fc228df6</u> .     |
| The receipt number                                                | rs and permit numbers cove<br>Receipt No.:                                              | red by your payment include:<br>Permit No.:                                                  |

c. Click on the link to view the receipt. Note that the web browser will alert you again to open the web page. Proceed with the instructions on step 15 above to view the receipt.

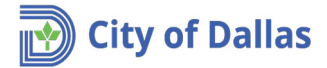

### **Payment Success**

Your payment has been made successfully. You may print this receipt for your records.

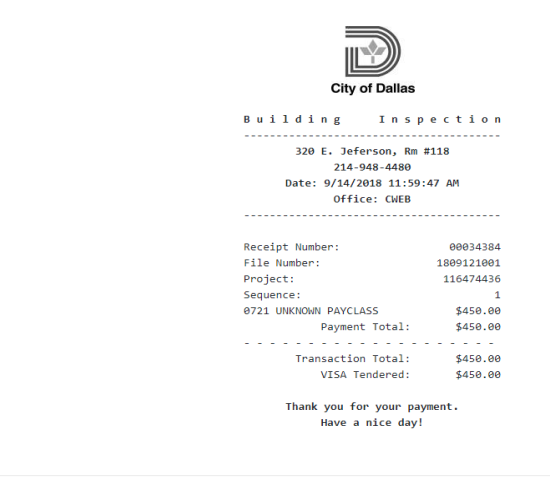

Payment Page 1.0.0.0 © 2018 - City of Dallas

25. On the Project Dox Initial Payment Window, click on checkbox I have paid all outstanding fees and click on the Fees Paid button.

| INITIAL FEI                                    | E PAY                                                                            | MENT                                                                             |                               |                 |                   | ProjectFlow<br>BUILDING |   | avoire |
|------------------------------------------------|----------------------------------------------------------------------------------|----------------------------------------------------------------------------------|-------------------------------|-----------------|-------------------|-------------------------|---|--------|
| Permit Information                             | Fee Balance                                                                      | Review Information                                                               | Resources                     |                 |                   |                         |   |        |
| Desc<br>Lc<br>C                                | Name 18<br>ription Ne<br>Status Pr<br>ocation 15<br>Contact<br>Email<br>Phone 21 | 09121001<br>ew house on block #2<br>escreen<br>00 MARILLA ST Ste:7TH<br>49484152 | 1                             |                 |                   |                         |   |        |
| Posse                                          | Job ID 11                                                                        | 6474436                                                                          |                               |                 |                   |                         |   |        |
| VEED INSTRUCTION                               | S<br>L: Click to v                                                               | view receipt                                                                     |                               |                 |                   |                         |   |        |
| Payment Transaction                            | ID: 5c4ee                                                                        | 1d4-cb5e-4b65-83cf-59                                                            | a0fc228df6                    |                 |                   |                         |   |        |
| Payment Project: 116                           | 6474436                                                                          |                                                                                  |                               |                 |                   |                         |   |        |
| Payment Receipts: 00<br>Thank you for your pay | /ment to th                                                                      | e City of Dallas Buildin                                                         | g Inspection. F               | Please see abov | e for a link to a | printable receipt       | t |        |
| ☑ I have paid all outs                         | standing fe                                                                      | es.                                                                              |                               |                 |                   |                         |   |        |
|                                                |                                                                                  |                                                                                  |                               |                 |                   |                         |   |        |
|                                                |                                                                                  |                                                                                  |                               |                 |                   |                         |   |        |
|                                                |                                                                                  | -                                                                                | <ul> <li>Fees Paid</li> </ul> | Close           |                   |                         |   |        |

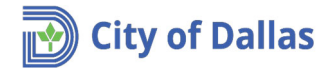

26. Click OK on the next message.

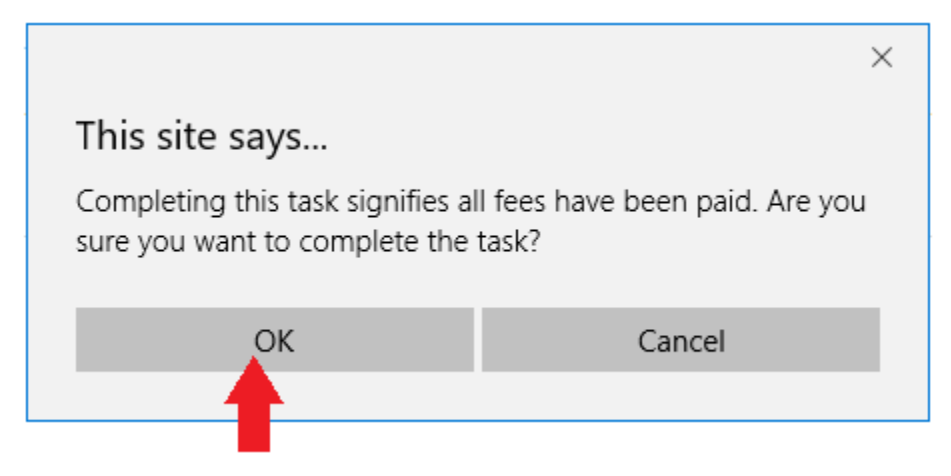

- 27. At this time your application is under review and there is no action required on your part except to wait for another email communication from **ProjectDox** to continue with the next step (**Step 22**) of the workflow.
- 28. During the review process two outcomes can occur; *Waiting for Information* or *Approved*. No matter the outcome, an email communication will be sent to the applicant for either; asking for additional information or, if approved, to pay any final outstanding fees (if any).
- 29. For the purpose of this exercise, we will assume the review process was approved and additional fees are outstanding. The applicant will receive a communication email similar to:

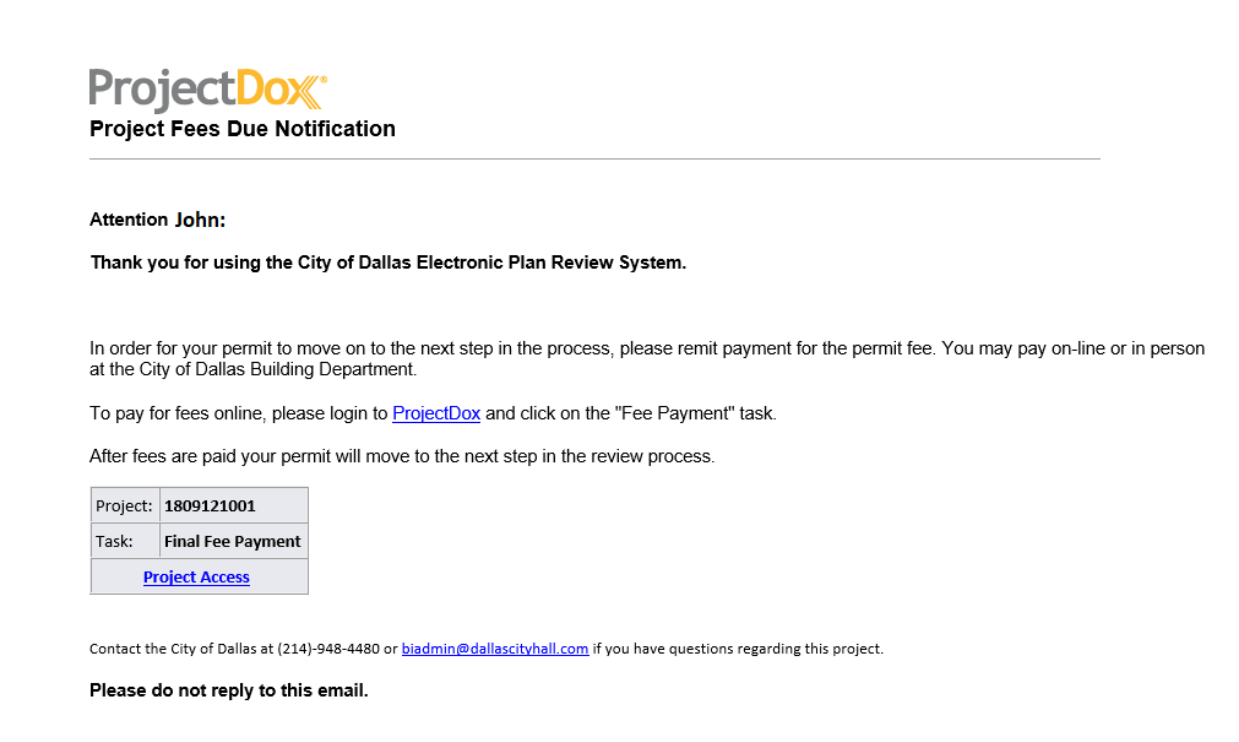

30. Repeat steps 15 through 20 above to pay outstanding fees and receive a confirmation message.

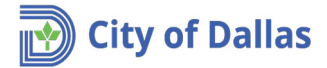

31. At this time your application is complete, and a final email will be sent to the applicant asking to log in and download the approved plans.

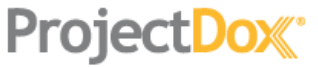

## Approved Plans Ready for Download Notification

### Attention John:

Congratulations, your approved plans are ready for download for Project 1809121001.

In order to download your approved plans Login to ProjectDox and download your plans from the Approved Plans and Approved Supporting Docs folders.

| Project:       | 18 | 809121001           |
|----------------|----|---------------------|
| Project Access | I  | Login to ProjectDox |

If you do not have access to the specified folder, please contact the Project Administrator.

Please do not reply to this email.

32. Review step 3-b above for instructions on how to download files from a folder. The only difference here is that step 3-b explains how to download the files from the **Submission Requirements** folder, the approved plans will be in the **Approved** folder instead.

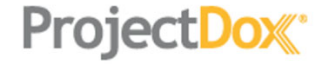

### 1809121001

| Main Contact:                                                                                                    |                                                                                      |
|----------------------------------------------------------------------------------------------------|--------------------------------------------------------------------------------------|
| Expand current   Collapse                                                                                                    | New house on block #2                                                                |
| <ul> <li>1809121001</li> <li><u>Coversheet</u> (1 Files - 0 New)</li> <li><u>Drawings</u> (3 Files - 3 New)</li> <li><u>Documents</u> (1 Files - 1 New)</li> <li><u>Submission Requirements</u> (1 Files - 0 New)</li> <li><u>Approved</u></li> <li><u>Reviewer Attachments</u></li> <li><u>Quick Review</u></li> </ul> | Task List  Start Workflow C Refresh Show all tasks for all users  Workflow Instances |
|                                                                                                    | NAME<br>1809121001 - Master Permit - 9/13/2018 10:41:17<br>1 - 1 of 1 records        |

33. After downloading the drawings, you can logout from the system.